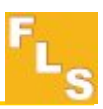

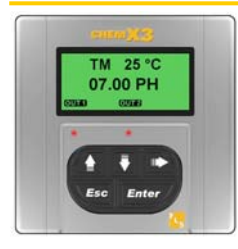

# P6.02 pH/ORP Monitor and Transmitter

# **INSTRUCTION MANUAL**

# **Table of Contents**

| 1. | Introduction                                                                                     | 3             |
|----|--------------------------------------------------------------------------------------------------|---------------|
|    | Safety Instructions<br>Unpacking                                                                 | .3<br>3       |
| 2. | Description                                                                                      | 4             |
|    | Design<br>Technical Features                                                                     | 4<br>4        |
| 3. | Specifications                                                                                   | 5             |
|    | Technical Data<br>Dimensions                                                                     | 5<br>6        |
| 4. | Installation                                                                                     | 7             |
|    | Panel Installation<br>Wall Installation<br>Wiring                                                | .7<br>.8<br>9 |
| 5. | Operational Overview                                                                             | 11            |
|    | Keypad Functions<br>General Operation                                                            | 11<br>.11     |
| 6. | View Level                                                                                       | 12            |
| 7. | Menu Directory Level                                                                             | 12            |
|    | <ul><li>7.1. Free access (no password required)</li><li>7.2. Password protected access</li></ul> | 13<br>13      |

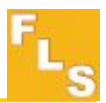

| 8. | Menu and Edit Level                          | 14  |
|----|----------------------------------------------|-----|
|    | 8.1. Calibration Menu                        | 14  |
|    | 8.1.1. Measure                               | 14  |
|    | 8.1.2. Probe Calibration                     | 15  |
|    | 8.1.2.1. Automatic Calibration for pH Probe  | 15  |
|    | 8.1.2.2. Manual Calibration for pH Probe     | 16  |
|    | 8.1.2.3. Automatic Calibration for ORP Probe | 17  |
|    | 8.1.2.4. Manual Calibration for ORP Probe    | 17  |
|    | 8.1.3.Temperature                            | 18  |
|    | 8.1.3.1. Lemperature Units                   | 18  |
|    | 8.1.3.2. Manual Value                        | .19 |
|    | 8.1.3.3. Temperature Calibration             | 19  |
|    | 8.2. Output Menu                             | 20  |
|    | 8.2.1. 4 – 20mA Output                       | 20  |
|    | 8.2.2. R1 Output (OUT1)                      | 21  |
|    | 8.2.3.1. R1 Output (OUT1): ON-OFF mode       | 21  |
|    | 8.2.3.2. R1 Output (OUT1): TIMED mode        | 23  |
|    | 8.2.3.3. R1 Output (OUT1): PROP mode         | 24  |
|    | 8.2.3. R2 Output (OUT2): ALARM mode          | 25  |
|    | 8.3. Simulation Menu                         | 26  |
|    | 8.3.1. Test 4 – 20mA Loop                    | 26  |
|    | 8.3.2. Test R1 Output (OUT1)                 | 26  |
|    | 8.4. Options Menu                            | 27  |
|    | 8.4.1. Language                              | 28  |
|    | 8.4.2. Contrast                              | 28  |
|    | 8.4.3. Backlight                             | 29  |
|    | 8.4.4. Loop Ădjust 4mA                       | 29  |
|    | 8.4.5. Loop Adjust 20mA                      | 30  |
|    | 8.4.6. Menu PWD                              | 30  |
|    | 8.4.7. Hold Input                            | .31 |
|    | 8.4.8. Reset Parameters                      | .31 |
|    | 8.5. Statistic Menu                          | 32  |
|    | 8.5.1. Reset Statistic                       | 32  |
| 9. | Troubleshooting                              | 33  |
|    | 9.1. Display messages                        | 33  |
| 10 | Ordering Data                                | 33  |

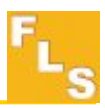

# 1. Introduction

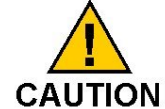

# 1.1. Safety Instructions

#### General Statements

- Do not install and service the instrument without following the Instruction Manual.
- □ This unit is designed to be connected to other instruments which can be hazardous if used improperly. Read and follow all associated instrument manuals before using with this instrument.
- Unit installation and wiring connections should only be performed by qualified staff.
- Do not modify product construction.

#### Installation and Commissioning Statements

- □ Remove power to the instrument before wiring input and output connections.
- Do not exceed maximum specifications using the instrument.
- **D** To clean the unit, use only chemical compatible products.

#### 1.2. Unpacking

Please verify that the product is complete and without any damage. The following items must be included:

- P6.02 pH/ORP Monitor and Transmitter
- Instruction Manual for P6.02 pH/ORP Monitor and Transmitter

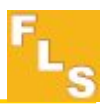

# 2. Description

## 2.1. Design

The FLS ChemX3 F6.02 pH\ORP Monitor and Transmitter is designed to convert the signal from pH and ORP probes into a display indication and a 4...20 mA signal for long distance transmission and it also provides two relay outputs. A very high flexibility is achieved via only one packaging for panel or wall installation. Self explaining calibration menus allow a customized setup of all measuring parameters and the state of the art electronic design ensures long-term reliable and stable signals.

# 2.2. Technical Features

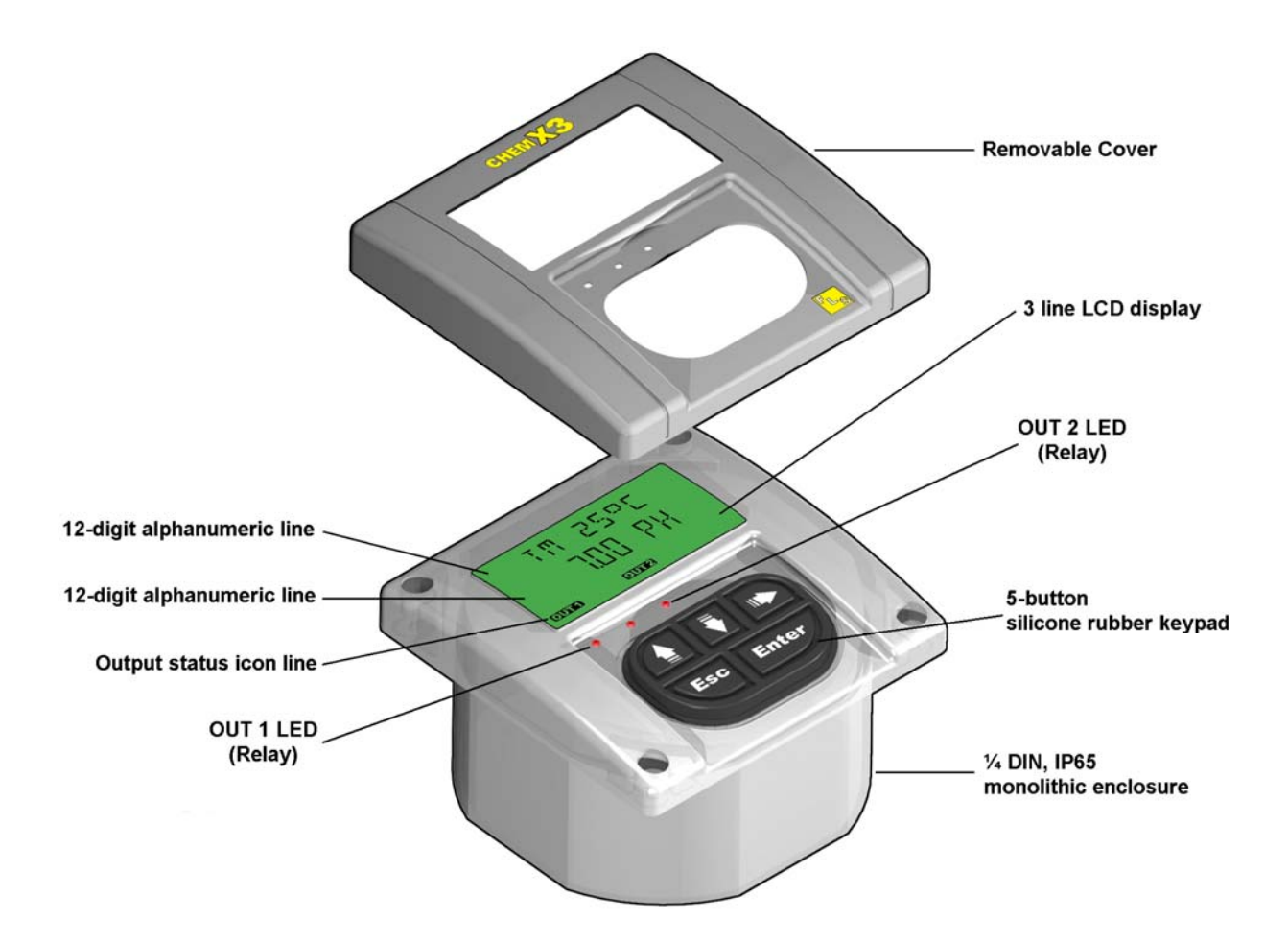

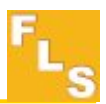

# 3. Specifications

# 3.1. Technical Data

# General

Materials:

- Case: PC
- Panel gasket: Neoprene
- Wall gasket: EPDM
- Keypad: 5-button silicone rubber Display:
- 3 line LCD: 2 x 12 alphanumeric lines + 1 icon line
- Update rate: 1 second
- Contrast: User adjustable with 5 levels

Enclosure: IP65 front

# pH monitor

Sensor Input range: 0÷14,00 pH Accuracy:±0.01 pH

# **Redox monitor**

Sensor Input range: ±1500 mV Accuracy: 1 mV

Temperature Range:  $0\div100^{\circ}C$  with PT100 three wires Temperature Accuracy: $1^{\circ}C$ 

# Electrical

Supply Voltage: 24 VAC/DC  $\pm$  20% Current output:

- 4...20 mA (±0.05%, ±0.01mA), isolated, fully adjustable and reversible
- Max loop impedance: 500  $\Omega$

Relay output:

- Mechanical SPDT contact
- Contact 10A 250V

Input Voltage: 15÷30 Vac/dc Optically isolated Protection Fuse: 150 mA (Regenerate) **Environmental** Operating temperature: -10 to +60°C (14 to 158°F) Storage temperature: -15 to +80°C (5 to 176°F) Relative humidity: 0 to 95% non condensing **Standards and Approvals** Manufactured under ISO 9001 Manufactured under ISO 14001 CE

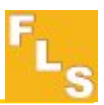

#### 3.2. Dimensions

## **Panel Mount**

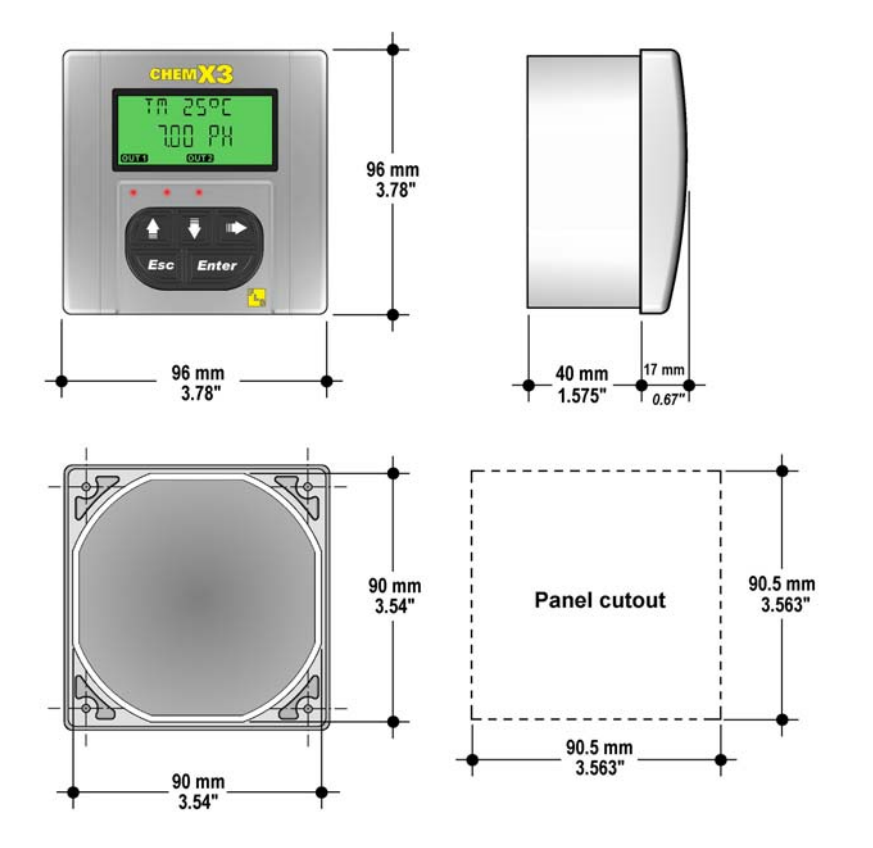

Wall Mount

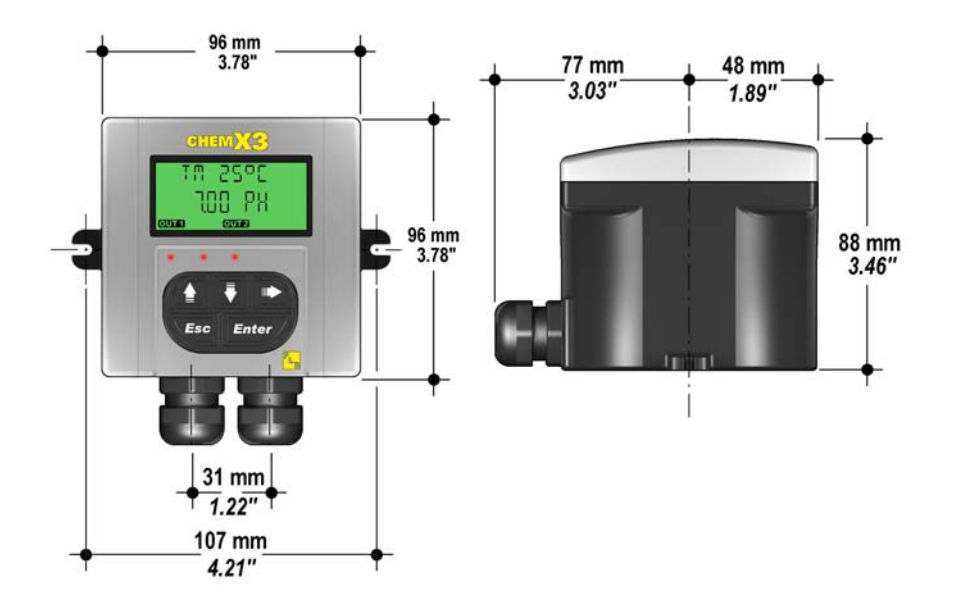

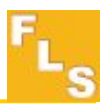

# 4. Installation

The pH\ORP monitor & transmitter is available just in one packaging for panel or wall installation. The panel version is installed using the panel mounting kit (F9.KP1), while the wall mounting version is fixed with the wall mounting kit (F9.KWX). The mounting kits can be ordered directly connected to the monitor or separately and then simply installed on it.

# 4.1. Panel Installation

The panel mounting version consists of the monitor and the mounting bracket kit F9.KP1 with gasket for IP65 watertight panel installation. The monitor perfectly fits into a standard ¼ DIN panel cutout.

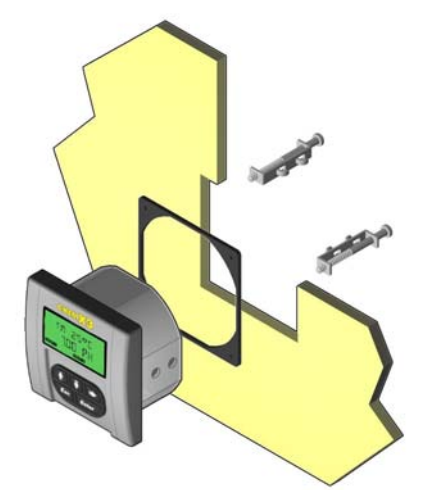

- 3. Place gasket on the instrument and install into the panel. Be sure the panel gasket is properly seated against the panel and around the instrument case.
- 4. Place the panel fixing screws in the apposite seats. Screw down the screws until the instrument is perfectly fixed.

- Cut out the panel: the P6.02 requires a panel opening of 90,5 x 90,5 mm (3,563" x 3,563"). ¼ DIN punches are recommended, alternatively a jigsaw or another cutting tool may be used.
- 2. Recommended minimum clearance between panel cutouts is 28 mm (1.1") as illustrated.

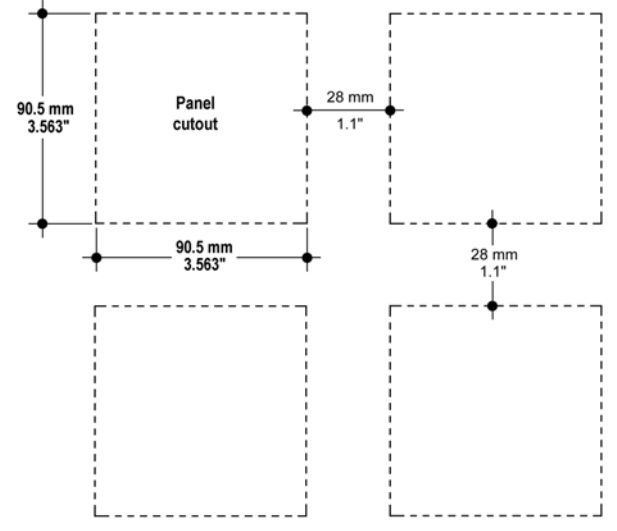

To REMOVE: Unscrew the screws and remove them from the apposite seats. Do not allow the instrument to fall out of the panel opening: it may be helpful to secure the instrument temporarily with tape from front.

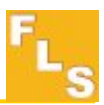

#### 4.2. Wall Installation

The wall mounting version consists of the monitor and the wall mounting kit. The F9.KW1 kit includes the plastic adapter with gasket for IP65 watertight wall installation and the fixing screws. The F9.KW2 includes also a 110/230 VAC to 24 VDC power supply directly mounted into the plastic adapter to provide a low voltage regulated output to the flow monitor.

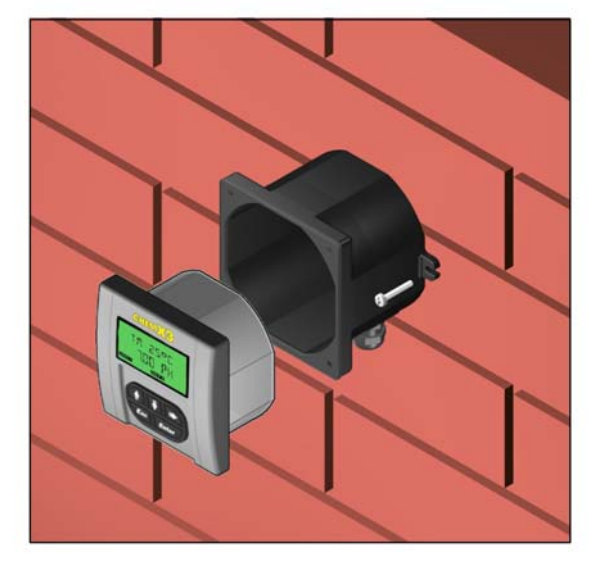

- 1. Fix the wall mounting kit to a solid wall using the included screws.
- 2. Pull the electrical cables through liquid tight connectors.
- 3. Make wiring connections according to wiring diagrams.
- 4. Secure carefully the P6.02 to the wall mounting kit using the included screws until finger tight.
- 5. Assemble the front cover.

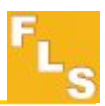

# 4.4. Wiring

All wiring connections to P6.02 are made via removable terminals. The pH\ORP sensor terminals are orange, all other terminals are green.

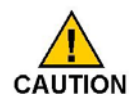

# **General recommendation**

- □ Always ensure the power supply is switched off before working on the device.
- □ Terminals accept 26 to 12 AWG (0.08 to 2.5 mm<sup>2</sup>)
- Strip around 10 mm (0.4") of insulation from the wire tips and tin bare ends to avoid fraying.
- □ Ferrules are suggested when connecting more than one wire to a single terminal.
- □ Remove the upper part of the terminals for an easy cabling.
- Insert wire tip or ferrule completely into the terminal and fix with the screw until finger tight.

**Rear Terminal View** 

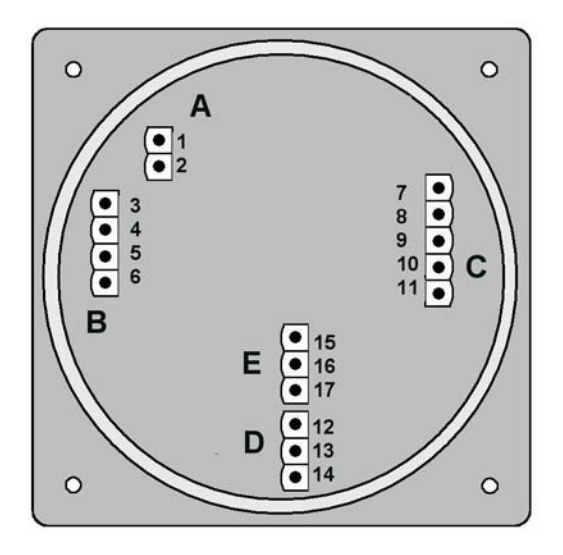

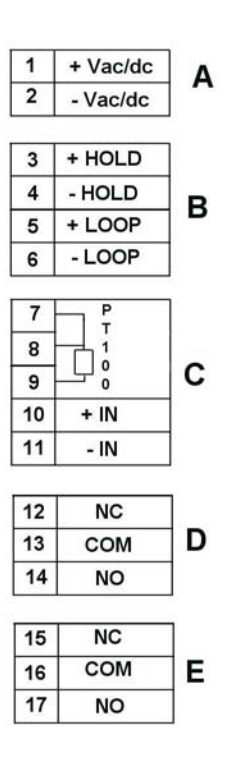

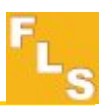

# Power / Loop Wiring Diagram

Stand-alone application

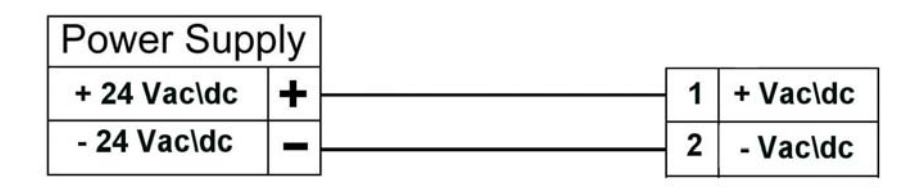

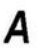

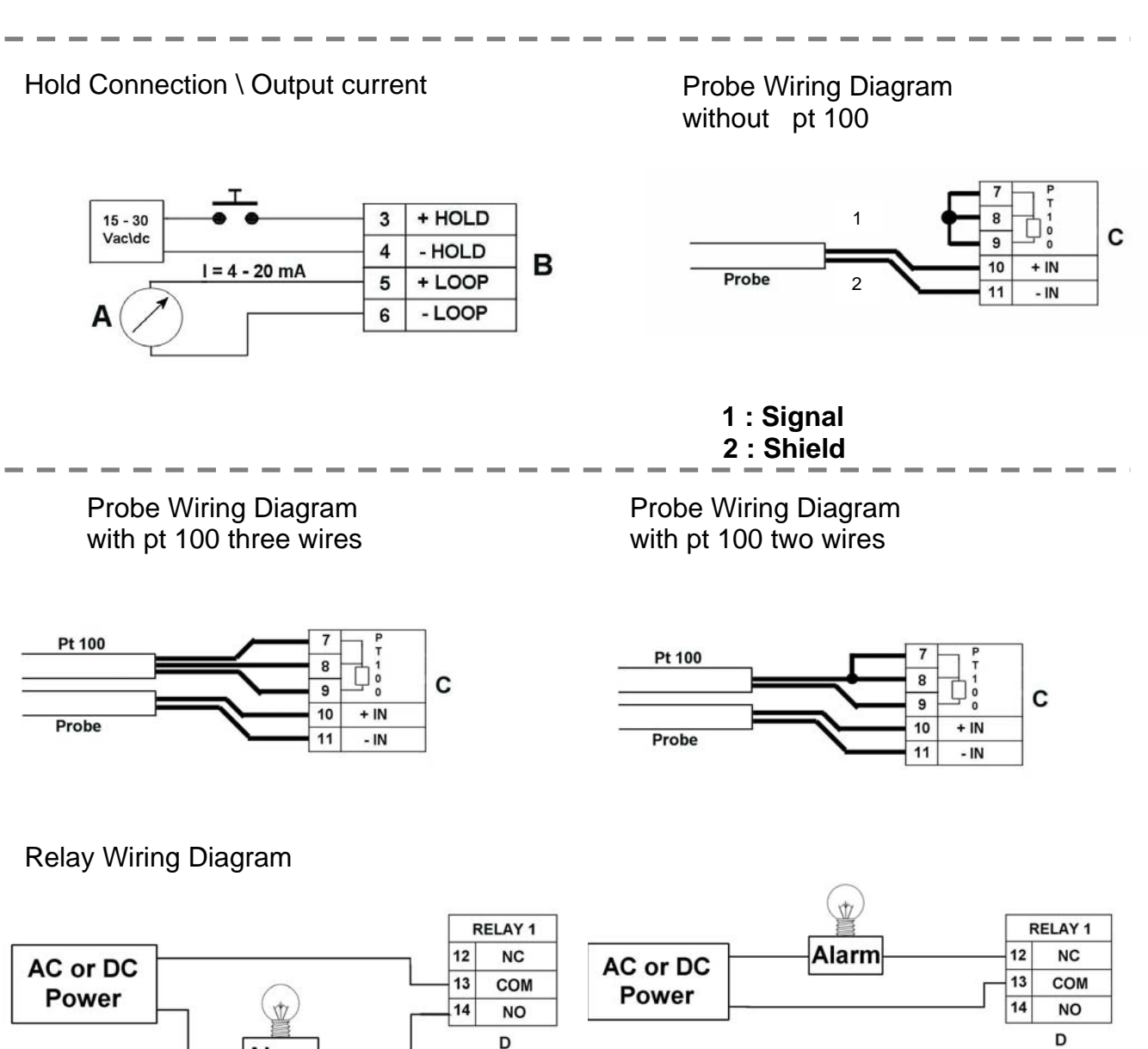

The alarm is OFF during normal operation The alarm is ON during normal operation and goes ON according to Relay settings. and goes OFF according to Relay settings

Alarm

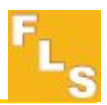

# 5. Operational Overview

The ChemX3 P6.02 pH/ORP monitor and transmitter, like all members of X3 Line, features a digital display and a five-button keypad for system set-up, calibration and operation. This section contains a description of the keypad functions and the general operation flowchart of the instrument.

# 5.1. Keypad Functions

The five push buttons of the keypad are used to navigate display levels and modify settings.

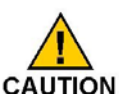

The function of each button may change according to display level; please refer to following table:

| TM 25 °C<br>07.00 PH<br>TM 25 °C<br>07.00 PH<br>TM 25 °C<br>07.00 PH<br>TM 25 °C<br>07.00 PH<br>TM 25 °C<br>07.00 PH<br>TM 25 °C<br>07.00 PH<br>TM 25 °C<br>07.00 PH<br>TM 25 °C<br>07.00 PH<br>TM 25 °C<br>07.00 PH |                                           | Ŧ              |                  | Esc            | Enter           |
|----------------------------------------------------------------------------------------------------|-------------------------------------------|----------------|------------------|----------------|-----------------|
| Level                                                                                                    |                                           | Function       |                  |                |                 |
| View                                                                                                    | Scroll through                            | Scroll through | Select items     |                | Go to Menu      |
|                                                                                                    | items                                     | items          | marked with >    |                | Directory Level |
| Menu Directory                                                                                                    | u Directory Scroll through Scroll through |                | Enter menu for   | Return to View |                 |
|                                                                                                    | items                                     | items          | editing          |                |                 |
| Menu Scroll through Scroll through                                                                                                    |                                           | Enter menu     | Return to Menu   |                |                 |
|                                                                                                    | items                                     | items          | item for editing | Directory      |                 |
| Edit Modify an item Modify an item                                                                                                    |                                           | Scroll right   | Return to Menu   | Save new       |                 |
|                                                                                                    | or a flashing                             | or a flashing  | through          | without saving | settings        |
|                                                                                                    | digit                                     | digit          | flashing digits  |                |                 |

#### 5.2. General Operation

The P6.02 pH\ORP monitor and transmitter features four different levels:

- View Level: this is the default level. After instrument set-up, all measured values and status of outputs will be available. Refer to section 6. View Level for details.
- Menu Directory Level: there are two different Menu Directories for different setup and calibration. Refer to section 7. Menu Directory Level for details. Access to this level can be free or password protected. Entering the correct password allows direct access to next levels and to all editable items in all menus, until a return to View Level.
- **Menu Level:** the current setting for each item in a Menu can be viewed and selected for editing at this level.
- Edit Level: all instrument parameters can be set, modified and saved at this level. Refer to section 8. Menu and Edit Levels for details.

11

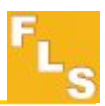

# 6. View Level

- During normal operation, the pH/ORP monitor and transmitter is in View Level displaying all measured values and the status of the analog output and Relay output.
- If the pH/ORP monitor is in a different level and no activity occurs for more than 3 minutes, it will return to View Level.
- To select the item you want displayed, press UP or DOWN arrows.
- Changing display indication does not affect or interrupt instrument operation and calculation.

View Level

# **Description pH**

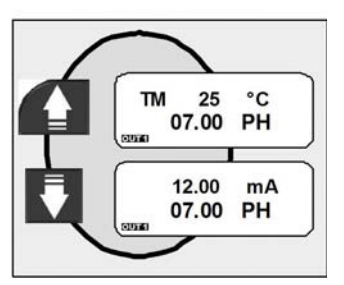

Temperature manual\automatic and pH value

4 – 20mA Loop Output and pH value

View Level

#### **Description ORP**

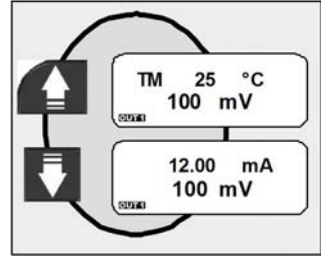

Temperature manual\automatic and ORP value

4 – 20mA Loop Output and ORP value

# 7. Menu Directory Level

Access to this level can be free or password protected. Entering the correct password allows direct access to next levels and to all editable items in all menus, until a return to View Level (refer to **section 8.4.6. Menu PWD** to select password protected access).

Four different menus are available to fully set-up the P6.02 pH\ORP monitor and transmitter. These menus are separated in two different Menu Directories. In terms of getting started and making measurements, Calibration Menu is the most important menu in the P6.02 and it is the only one included in the first Menu Directory. Output Menu, Simulation Menu, Option Menu and Statistic Menu are included together in the second Menu Directory.

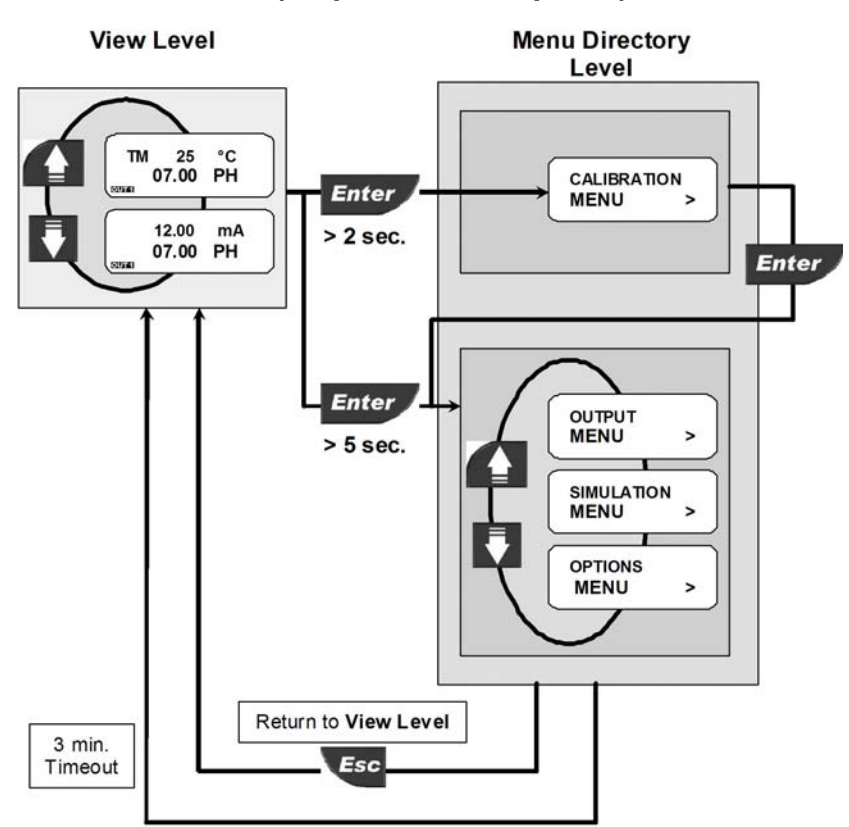

#### 7.1. Free access (no password required)

# 7.2. Password protected access

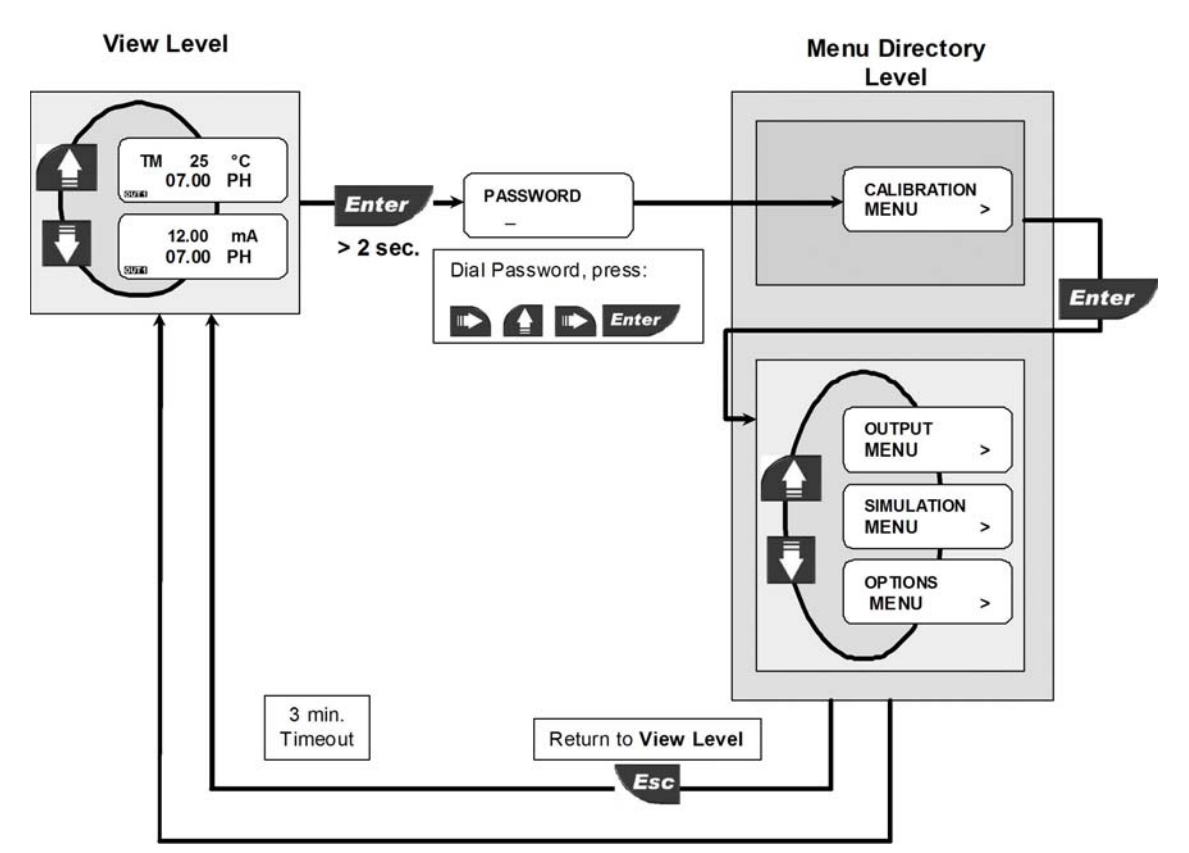

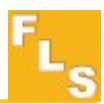

# 8. Menu and Edit Levels

# 8.1. Calibration Menu

The P6.02 basic settings are made in this menu:

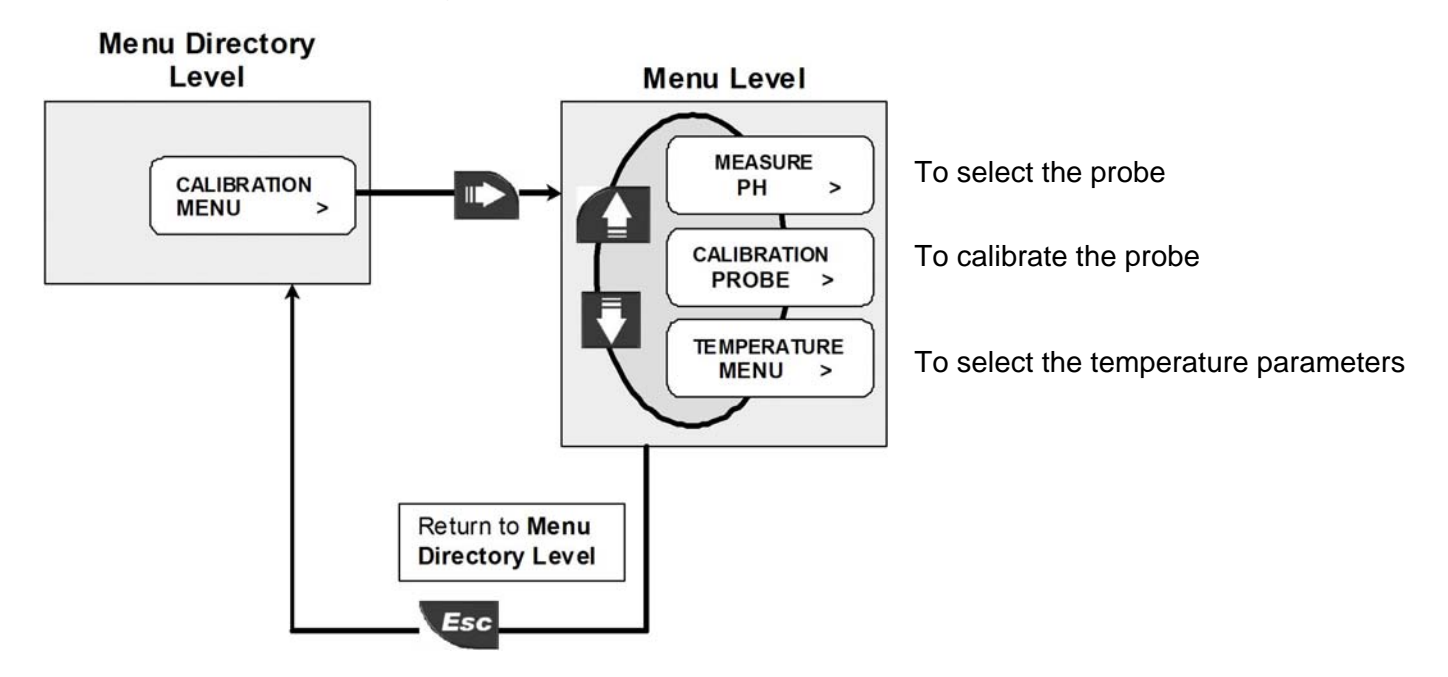

## 8.1.1. Measure

To select the probe, the monitor can be used as pHmeter or ORPmeter .

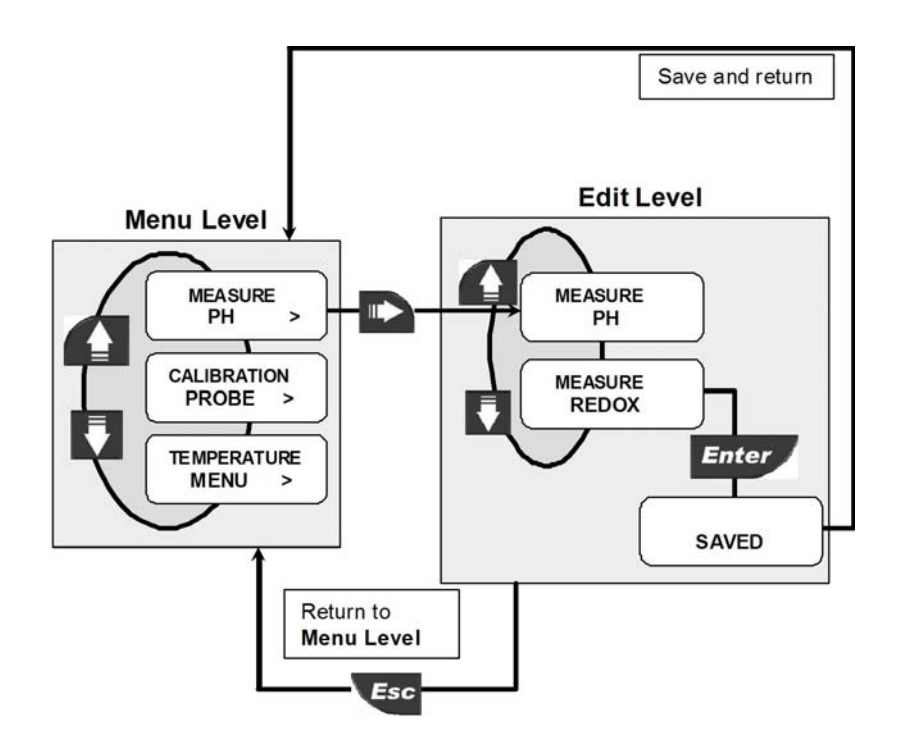

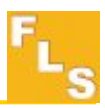

# 8.1.2. Calibration Probe

To select the automatic or manual calibration for pH\ORP sensors.

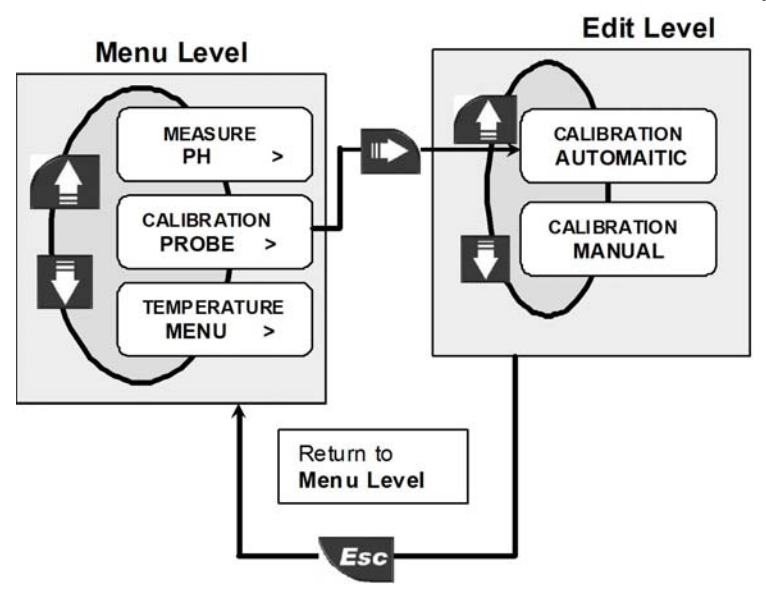

# 8.1.2.1. pH probe Automatic Calibration

Automatic calibration for the pH probe is possible only using buffer solutions 7.00, 4.00 or 9.22 pH.

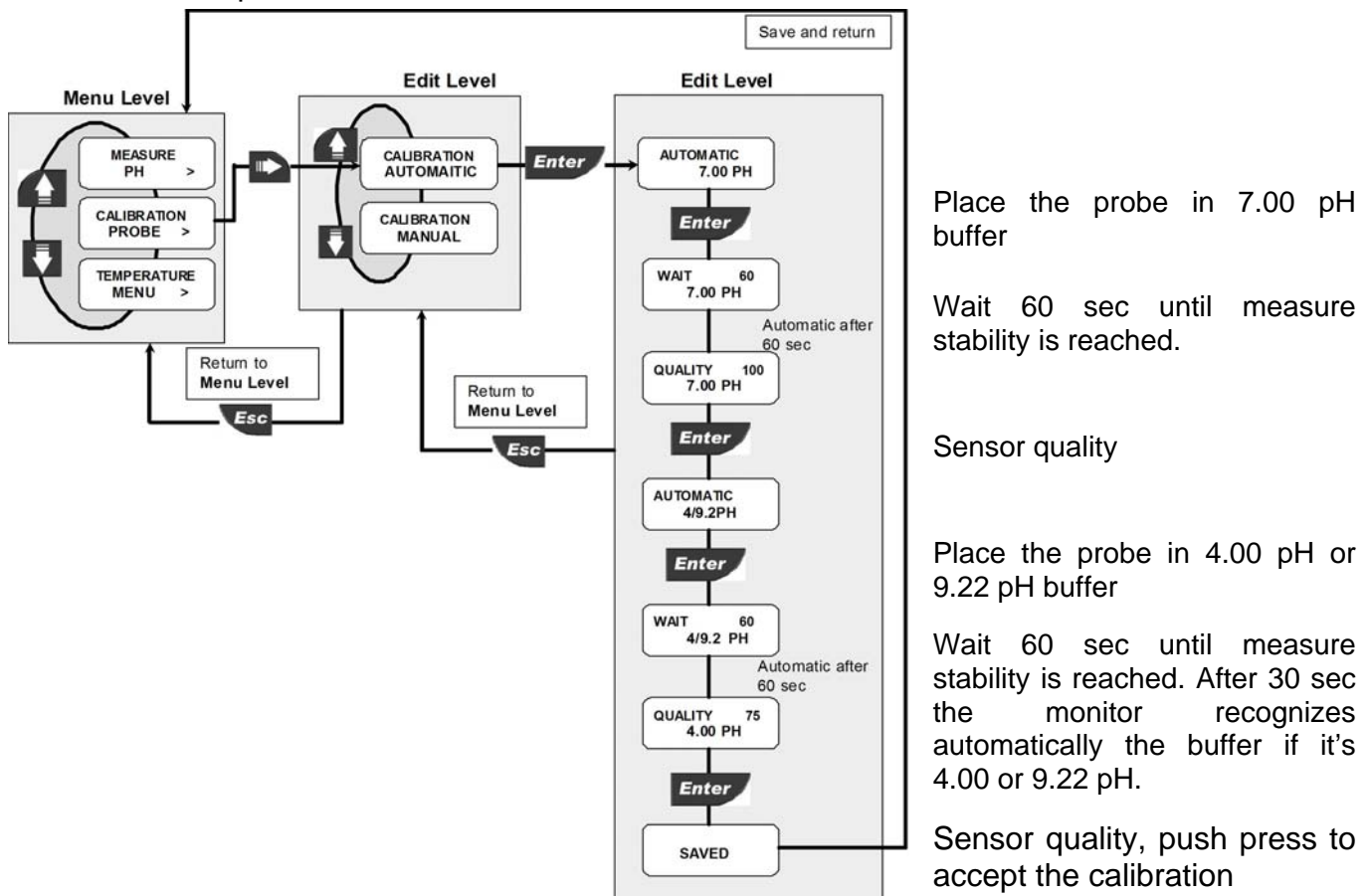

15

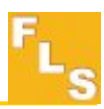

# 8.1.2.2. pH sensor Manual Calibration

Manual calibration for the pH probe is required when buffers different from 7.00, 4.00 or 9.22 pH are used.

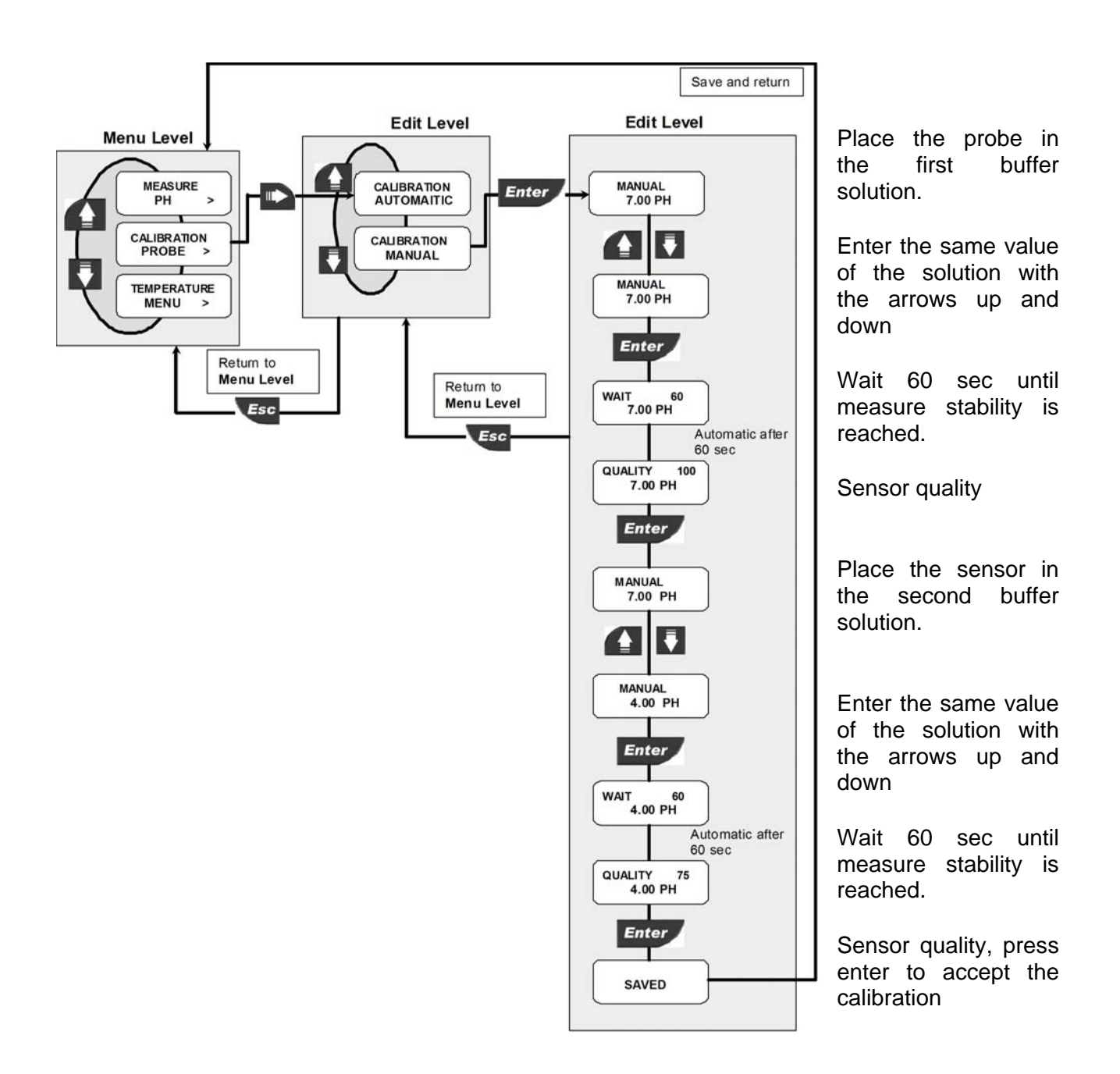

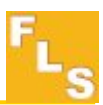

# 8.1.2.3. ORP sensor Automatic Calibration

Automatic calibration for the ORP probe is possible only using buffer solution 465 mV.

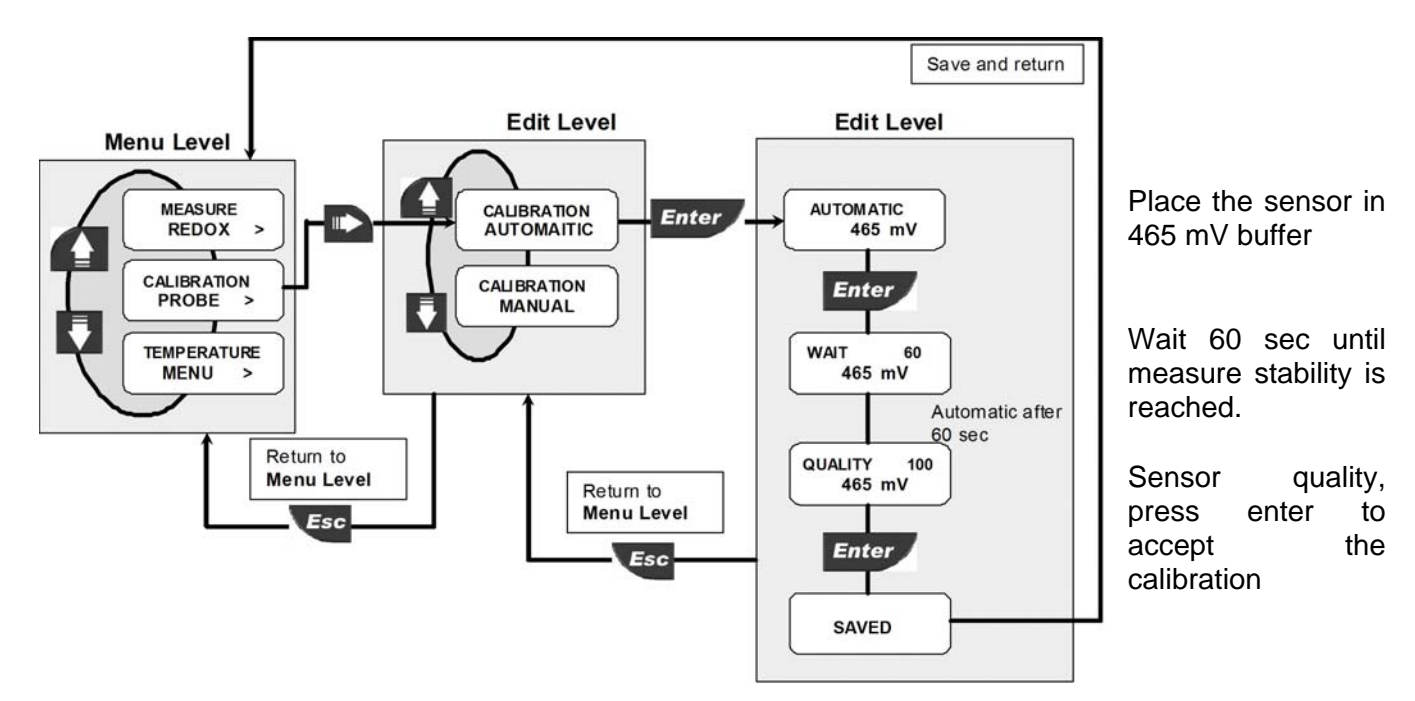

# 8.1.2.4. Manual Calibration ORP sensor

Manual calibration for the ORP probe is required when buffer different from 465 mV is used.

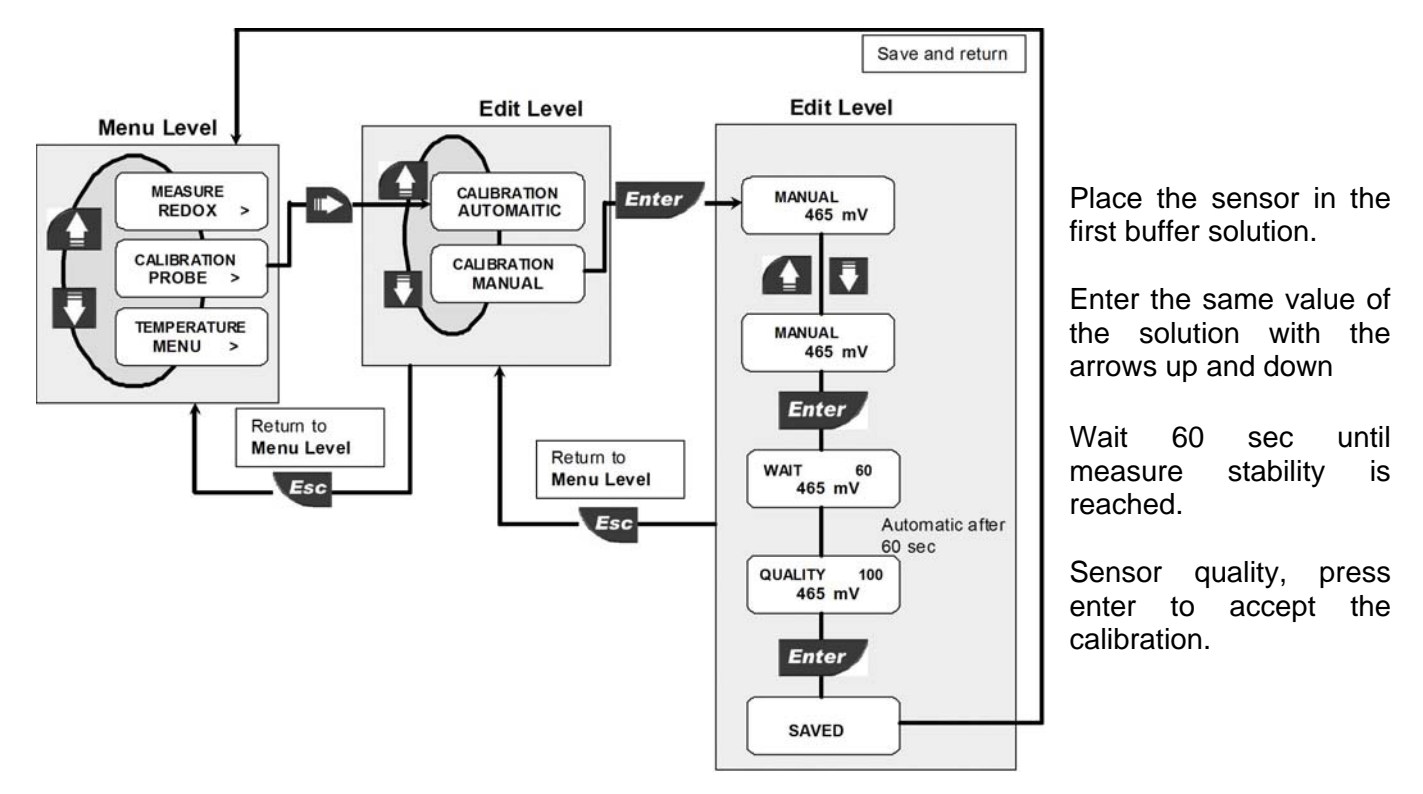

17

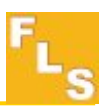

## 8.1.3. Temperature menu

Set the temperature engineering units, the manual value and if the PT 100 is connected also calibrate of the temperature sensor.

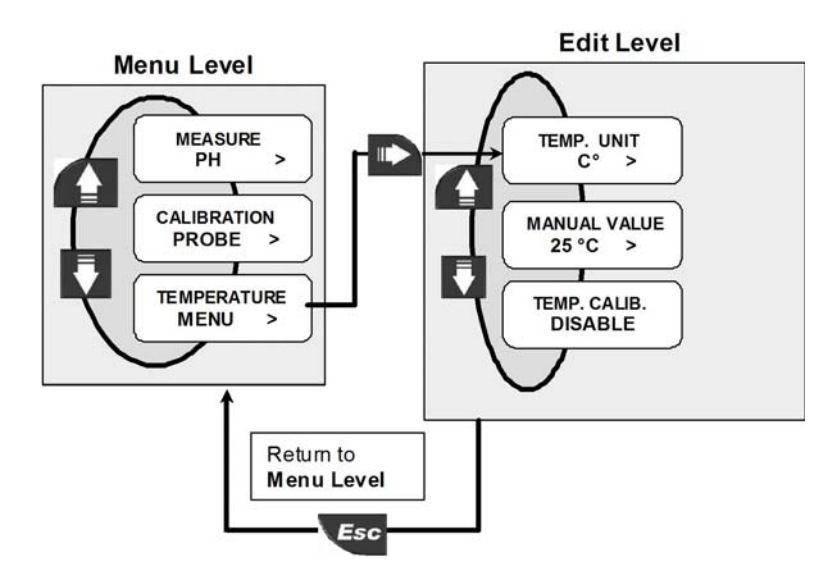

To set the temperature Engineering Units

To set the manual value of the temperature

To calibrate PT100 sensor if it's available. If the sensor is connected the instrument will display ENABLE

# 8.1.3.1. Temperature Units

Set the engineering units for the temperature, all the options available are displayed on the LCD.

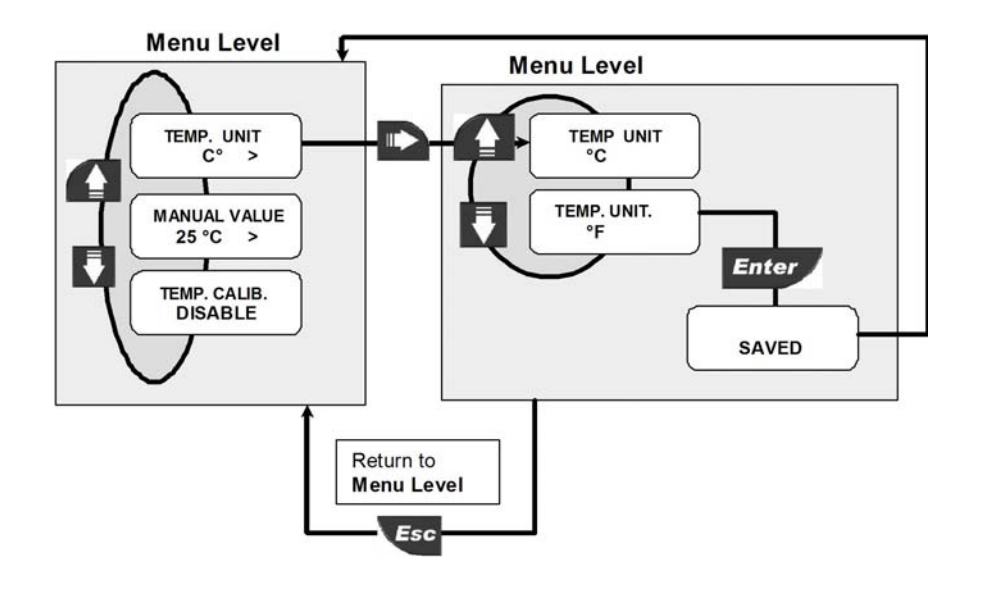

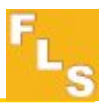

# 8.1.3.2. Manual Value

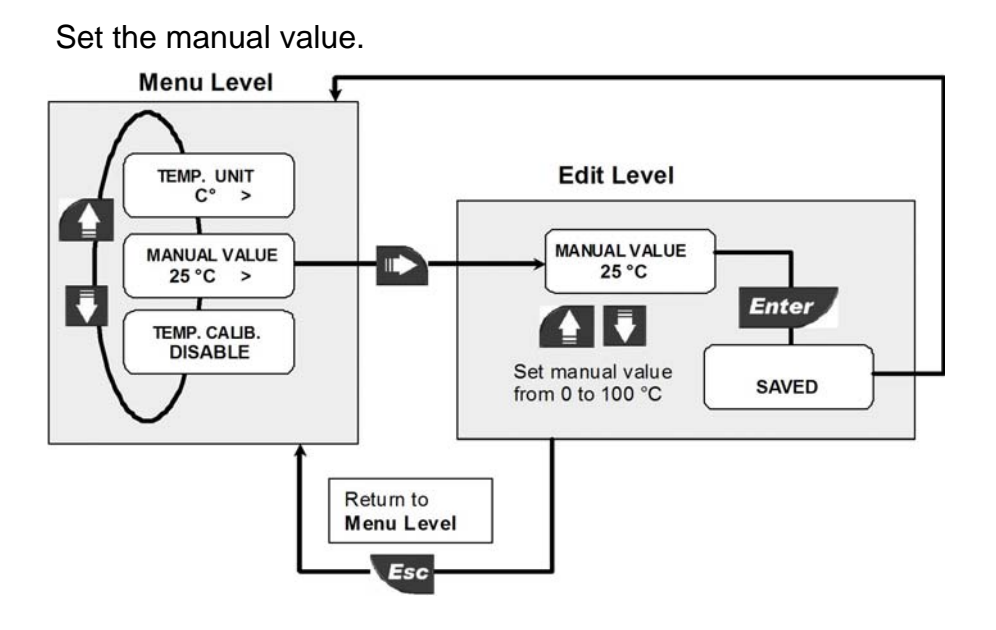

# 8.1.3.3. Temperature Calibration

If PT100 is connected it's possible to calibrate the sensor.

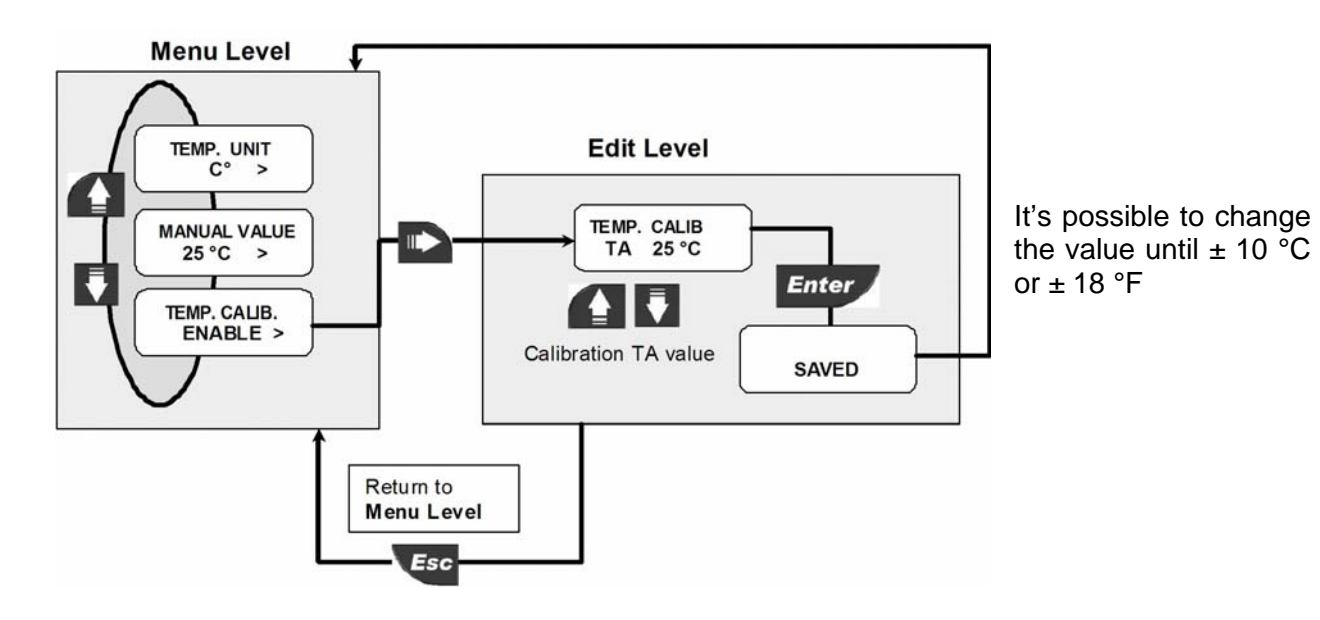

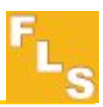

# 8.2. Output Menu

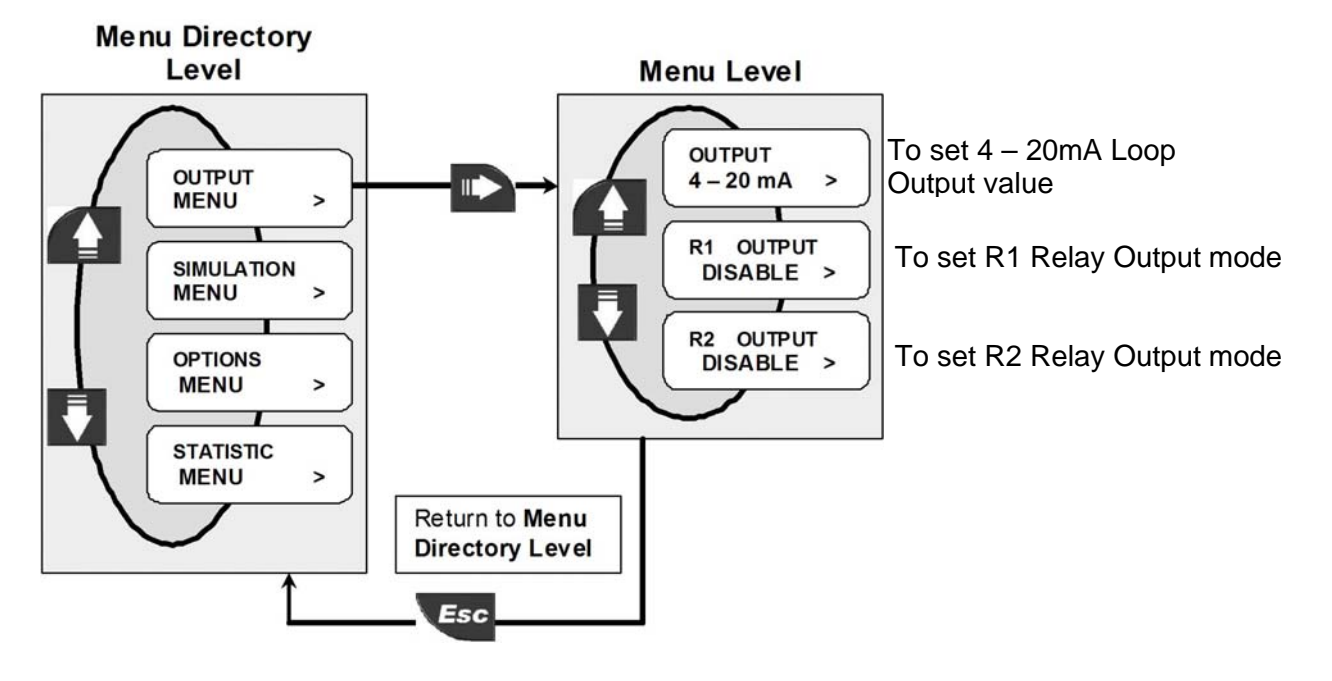

The P6.02 analog and digital output are set-up in this menu:

# 8.2.1. 4 - 20mA Output

The measuring range of the pH\ORP, corresponding to the 4-20mA output current is entered here by selecting the minimum and maximum values for the current loop. The P6.02 will allow any value from 0.0 to 14.00 pH for pH monitor, from -1500 to + 1500

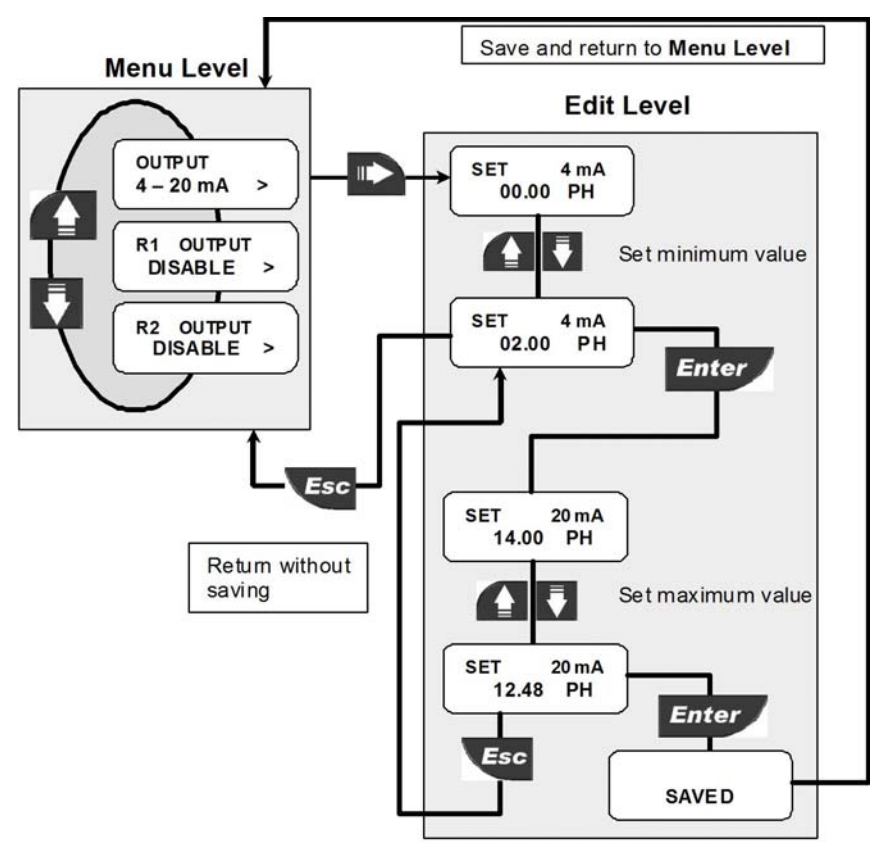

mV for Redox monitor and the beginning of the measuring range can be larger than the end of it (inverted output signal).

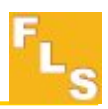

# 8.2.2. R1 Output (OUT1)

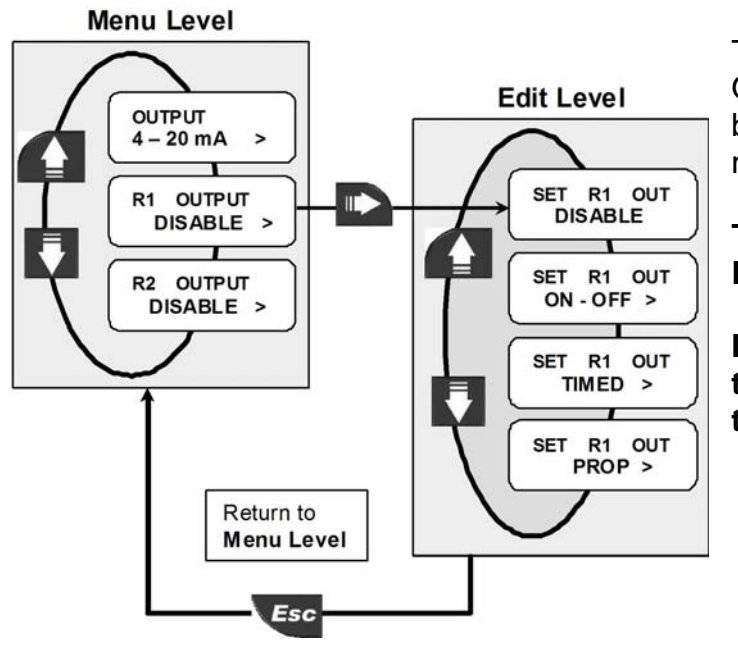

# All R1 Output (OUT1) settings repeat for R2 Output (OUT2)

The mode of operation for the R1 Output (OUT1) can be selected between different options: ON-OFF mode, TIMED mode, Prop mode.

The signal can be disabled (set to Disable) if not used.

If the R1 Output is programmed the OUT1 icon will appear on the third line of the display.

# 8.2.2.1. R1 Output (OUT1): ON-OFF mode

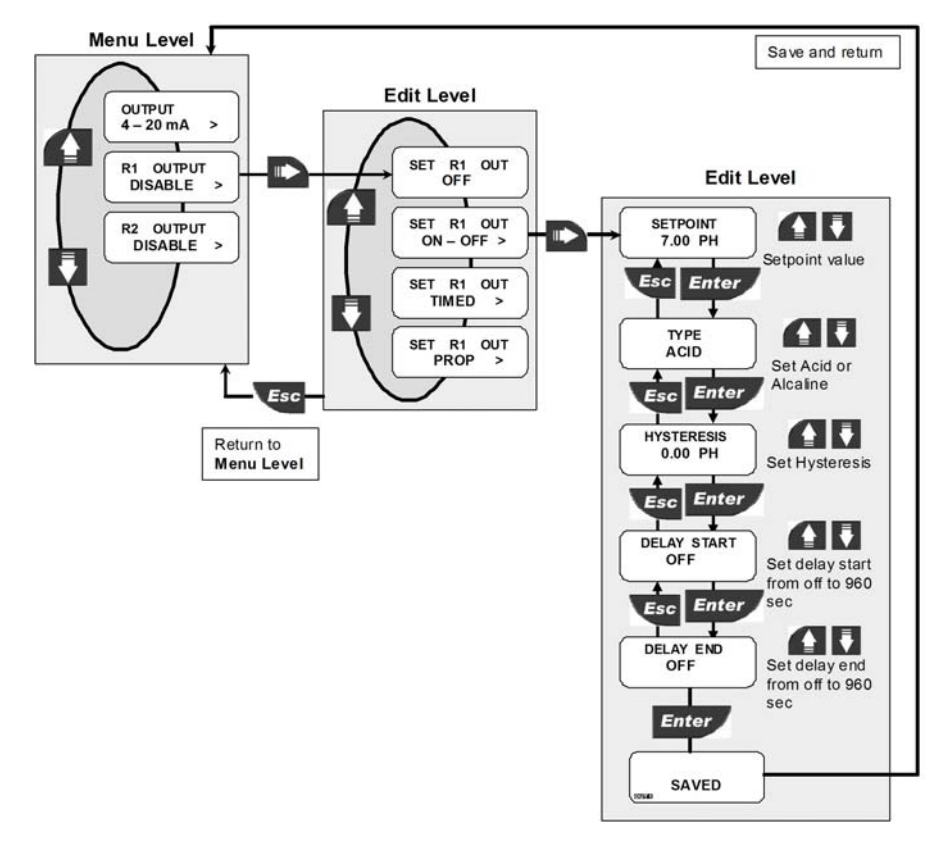

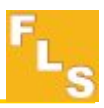

If the R1 has been programmed as Acid type the output triggers when the pH\ORP is greater than the setpoint: LED placed below OUT1 icon will switch on.

The output will relax when the pH\ORP drops below the setpoint minus the hysteresis value.

If the R1 has been programmed as Alcaline type the output triggers when the pH\ORP drops below the setpoint: LED placed below OUT1 icon will switch on.

The output will relax when the pH\ORP moves above the setpoint plus the hysteresis value.

If the value Delay Start (D-1) and Delay End (D-2) are programmed differently of OFF the output will have a late answer equal to the time programmed. This possibility is repeated for the other kind of output.

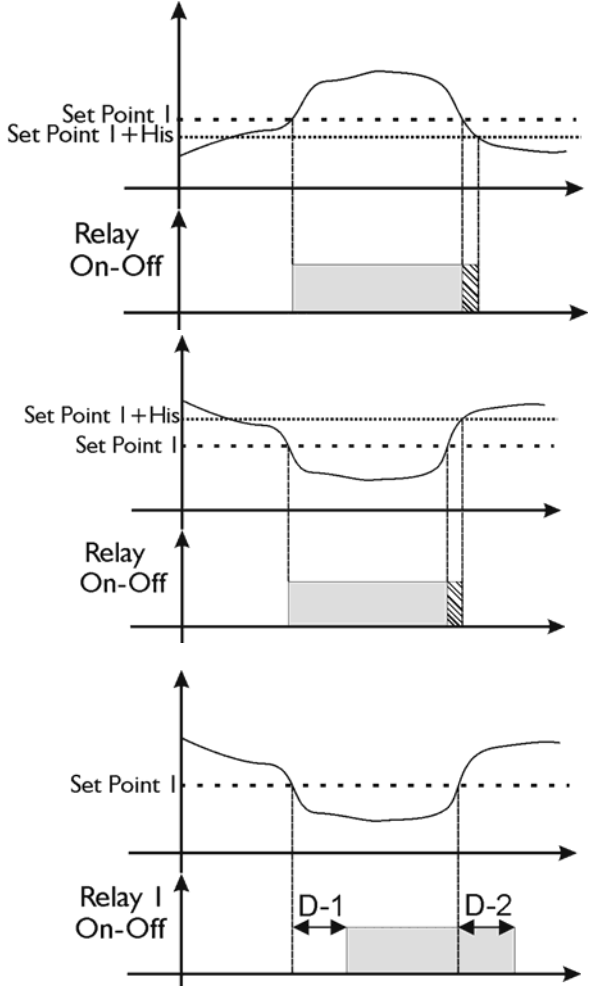

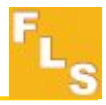

#### Menu Level J Save and return Edit Level OUTPUT 4 – 20 mA SET R1 OUT OFF R1 OUTPUT DISABLE > Edit Level SET R1 OUT ON - OFF > SETPOINT 7.00 PH R2 OUTPUT DISABLE > Setpoint value SET R1 OUT TIMED > sc Enter 40 TYPE ACID SET R1 OUT Set Acid or Alcaline Esc Ente HYSTERESIS Return to 0.00 PH Menu Level Set Hysteresis To Delay start and Delay end see Esc Ente section R1 output ON-OFF for DELAY START details OFF Set delay start from off to 960 Esc Ente 40 DELAY END Set delay end from off to 960 Esc Ente ec TIME ON 1 MIN Set Time ON from 1 to 480 Min Esc Ent TIME OFF 1 MIN Set Time Off from 1 to 480 Min Enter SAVED If the R1 has been programmed as Acid type and when the pH\ORP is greater than the setpoint the output triggers for Set Point 1 the Time on and the output will relax Set Point I+His during the Time off : LED placed below OUT1 icon will switch on during Time on. Relay The output will relax when the pH\ORP Timed drops below the setpoint minus the hysteresis value. If the R1 has been programmed as Alcaline type when the pH\ORP drops Set Point I+His below the setpoint the output triggers for Set Point I the Time On and the output will relax

# 8.2.2.2. R1 Output (OUT1): Timed mode

during the Time Off: LED placed below OUT1 icon will switch on during Time on.

The output will relax when the pH\ORP moves above the setpoint plus the hysteresis value.

Relay

Timed

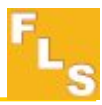

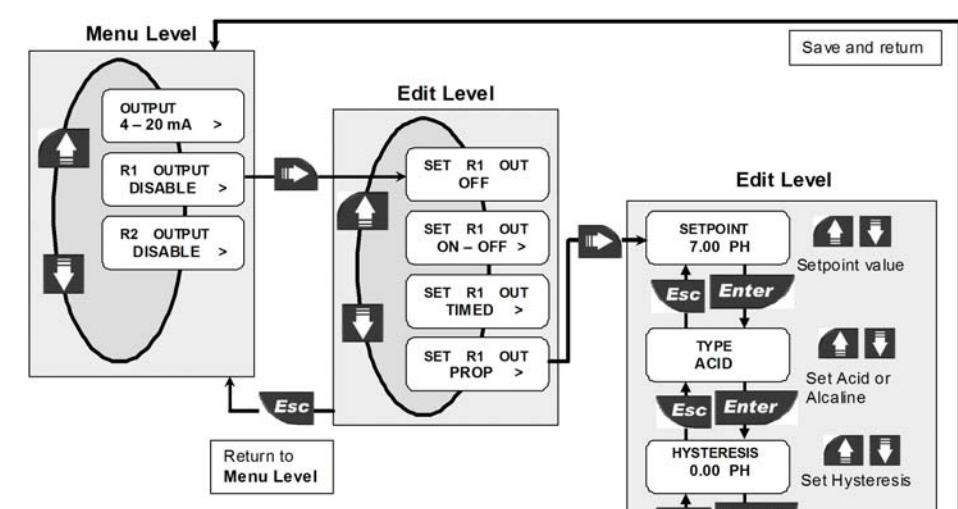

# 8.2.2.4. R1 Output (OUT1): PROP mode

The main characteristic of this function is: every **period** the monitor autocalculate the time on and the time off of the relay.

If the R1 has been programmed as Acid type the proportional function will **start** when the pH\ORP is greater than the setpoint. LED placed below OUT1 icon will switch on during Time on.

The output will be always relaxed when the pH\ORP drops below the setpoint minus the hysteresis value.

If the R1 has been programmed as Alcaline type the proportional function will start when the pH\ORP drops below the setpoint: LED placed below OUT1 icon will switch on during Time on.

The output will relax when the pH\ORP moves above the setpoint plus the hysteresis value.

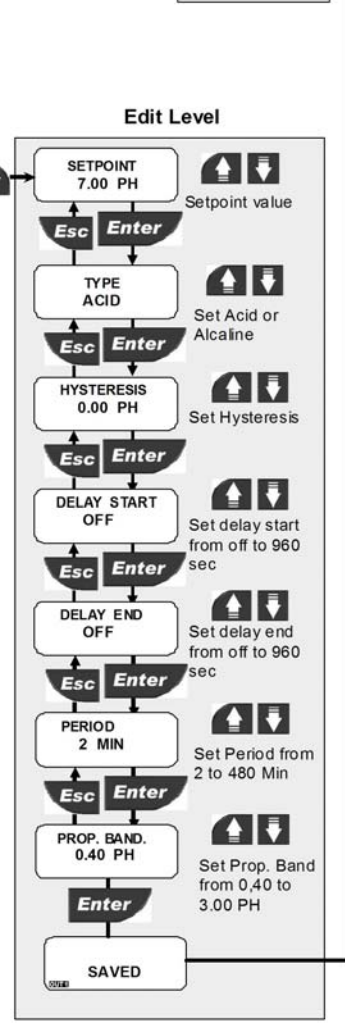

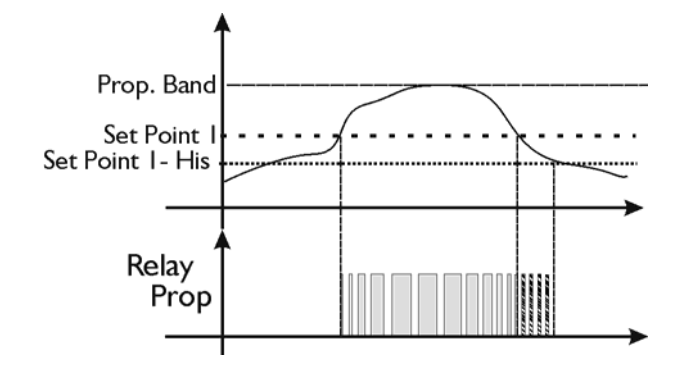

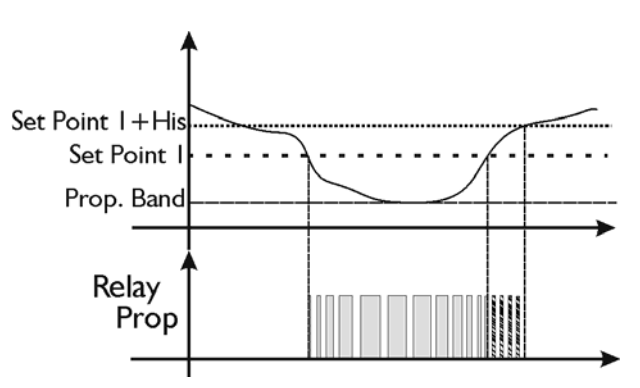

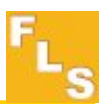

# 8.2.3. R2 Output ( OUT2): Alarm mode

This function can be activated if the OUT1 is programmed otherwise this function is not displayed.

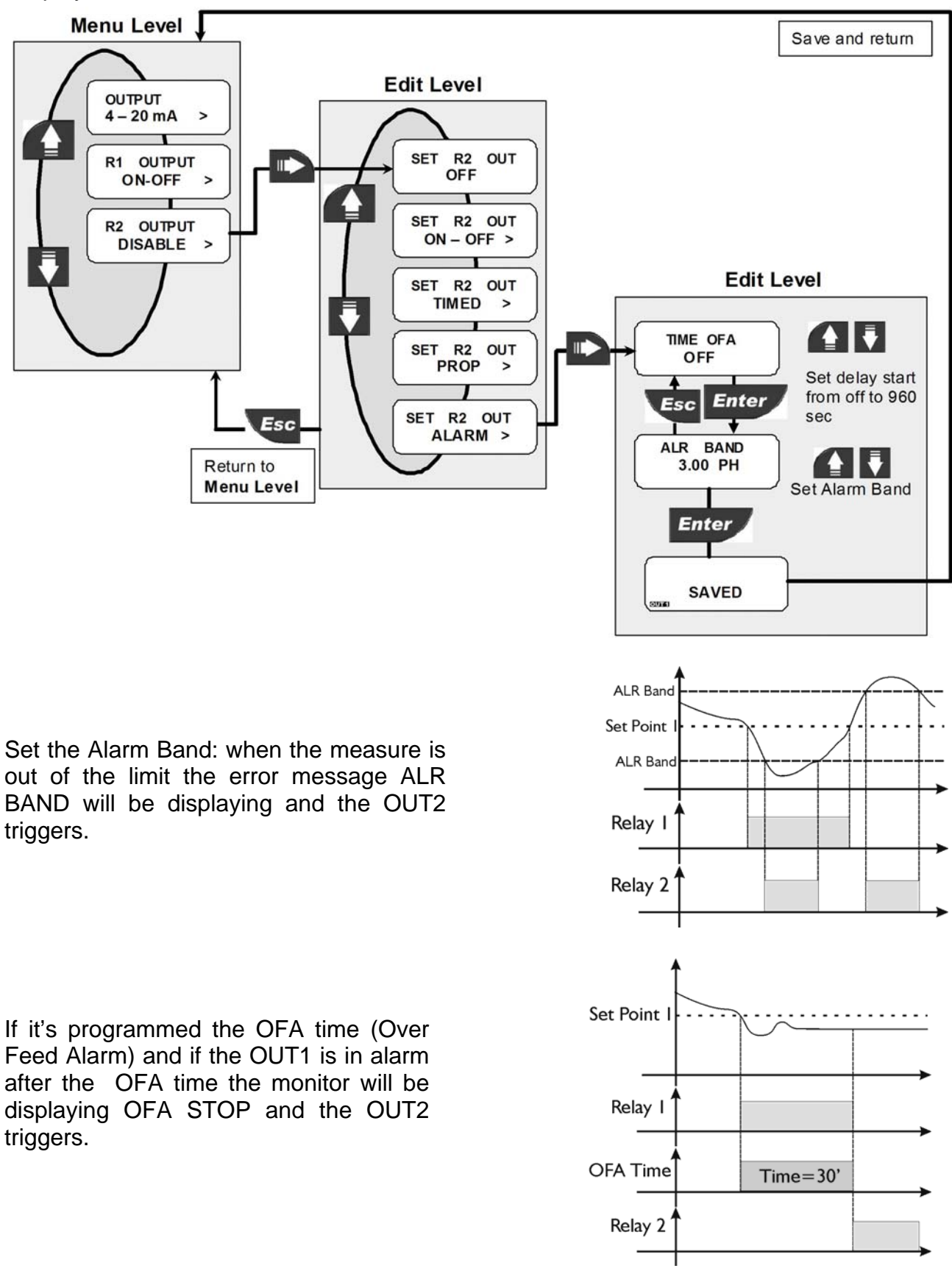

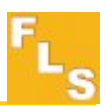

# 8.3. Simulation menu

The P6.02 analog and digital output can be simulated and tested in this menu moreover the value in mV of the probe and the status of the hold signal can be displayed.

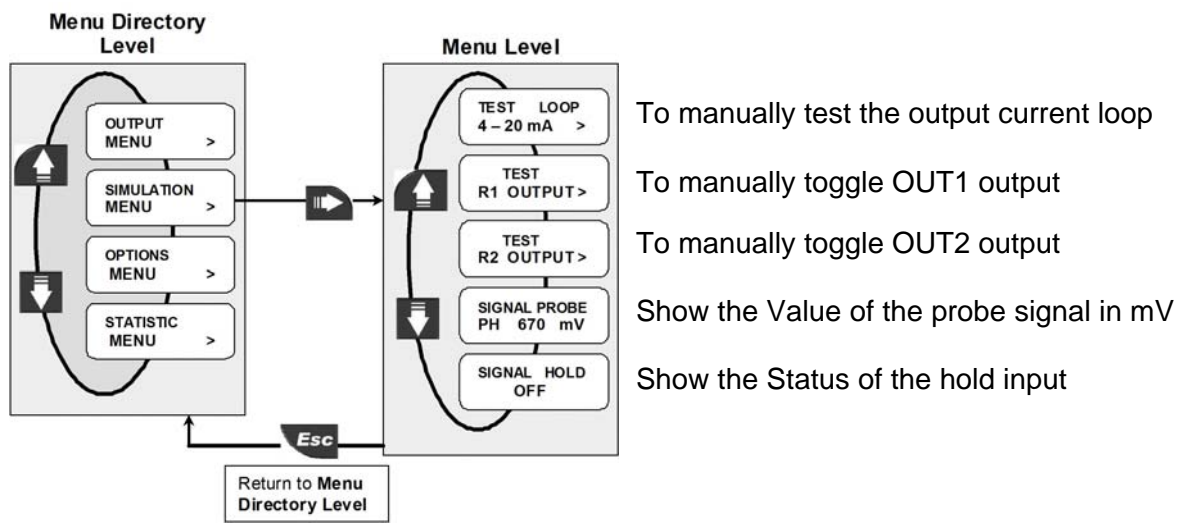

#### 8.3.1. Test 4 – 20 mA Loop

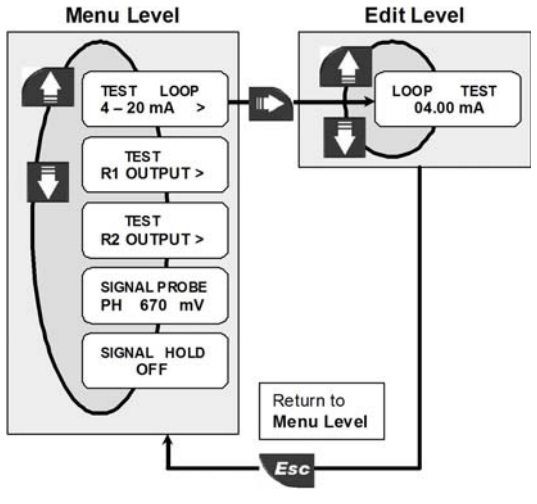

Manually simulate any output current value to test current loop

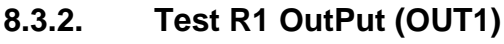

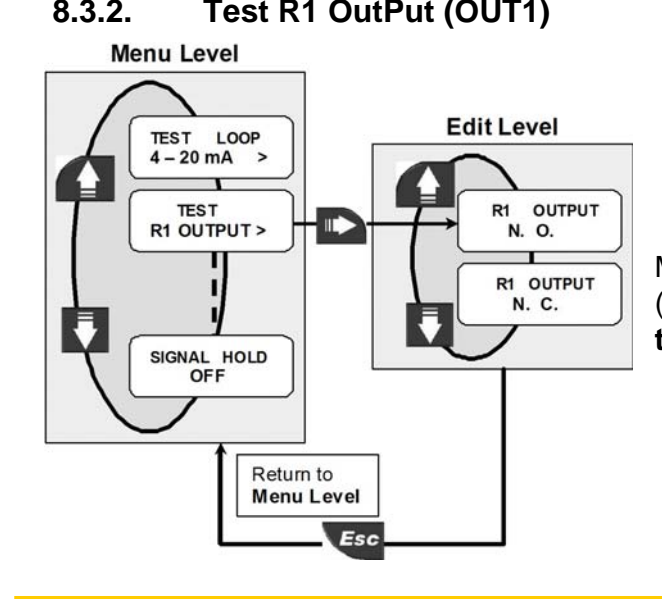

Manually toggle the status of the Relay R1 (OUT1) output for testing. R1 Output (OUT1) test repeats for R2 Output (OUT2)

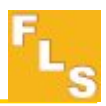

#### 8.4. Options Menu

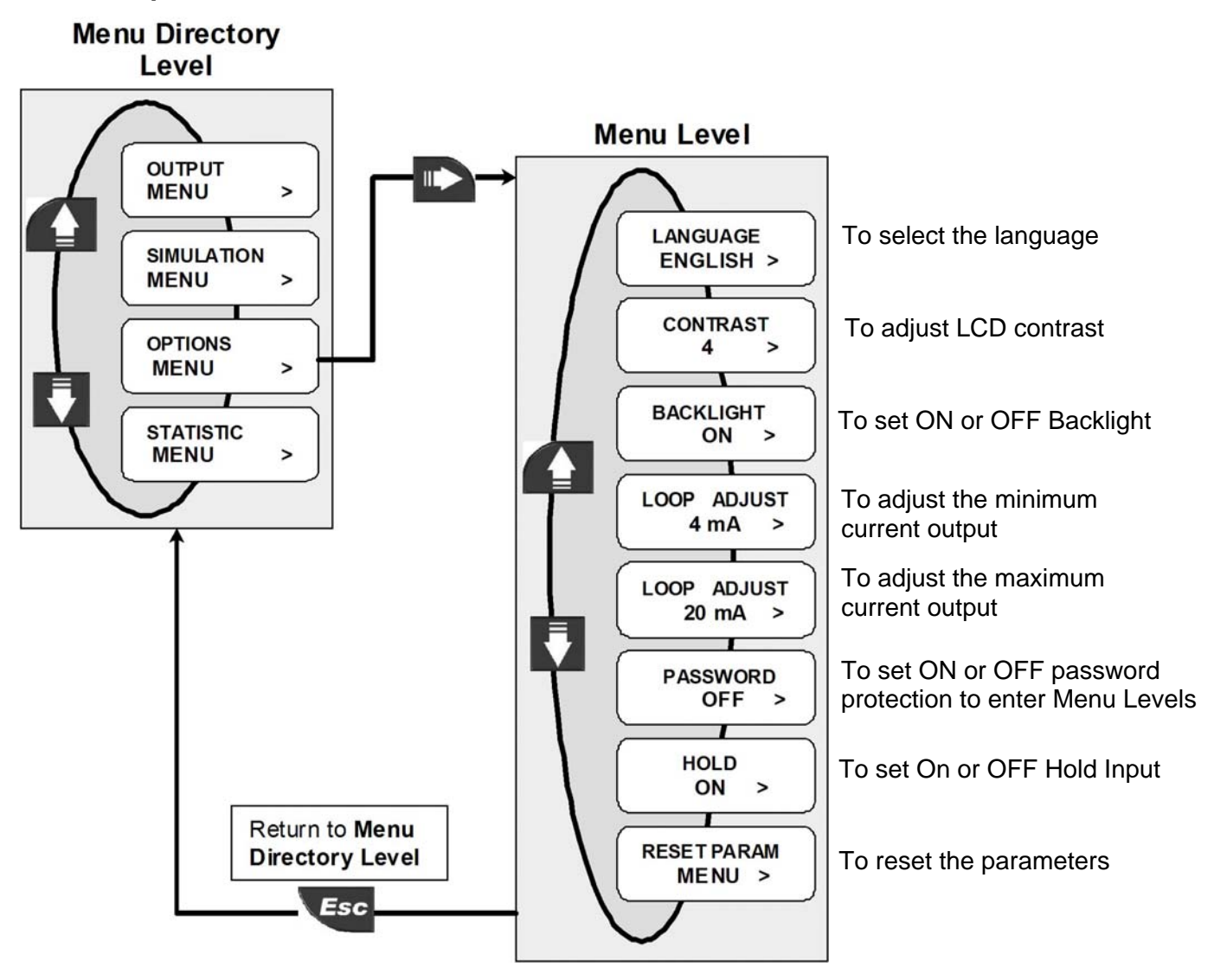

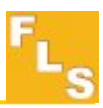

# 8.4.1. Language

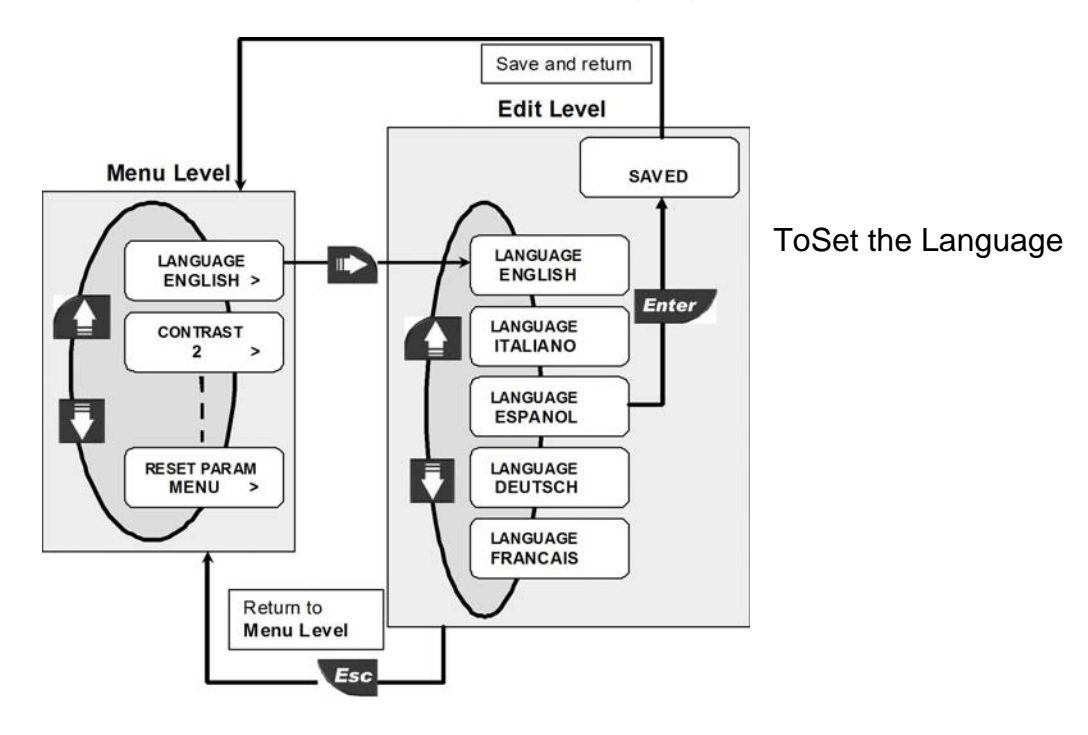

This option offers to select the display language

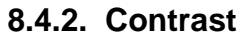

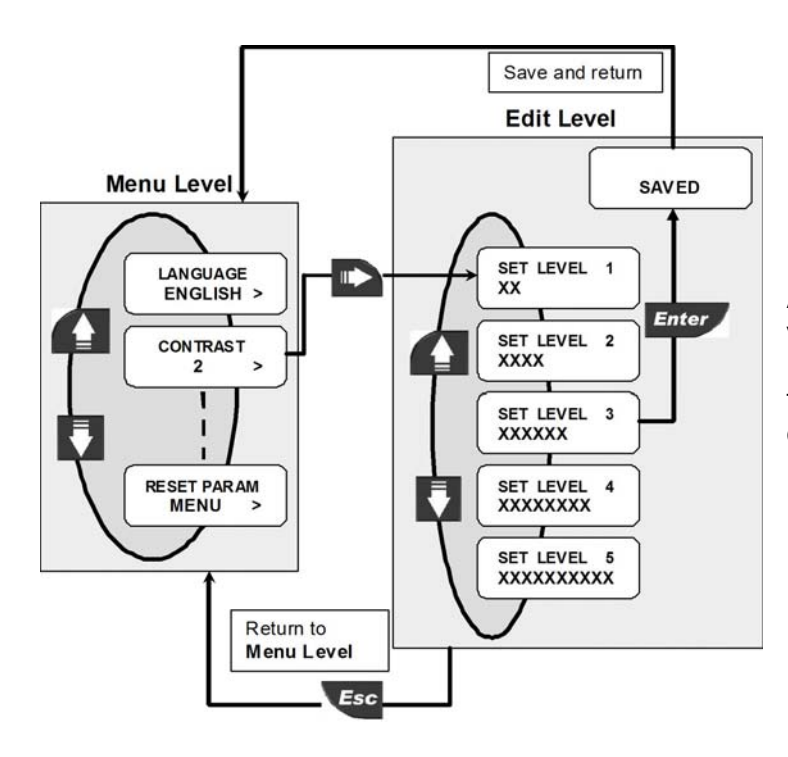

Adjust the LCD contrast for best viewing.

Five different levels are available, from 1 for low contrast up to 5 for high contrast.

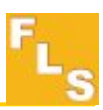

# 8.4.3. Backlight

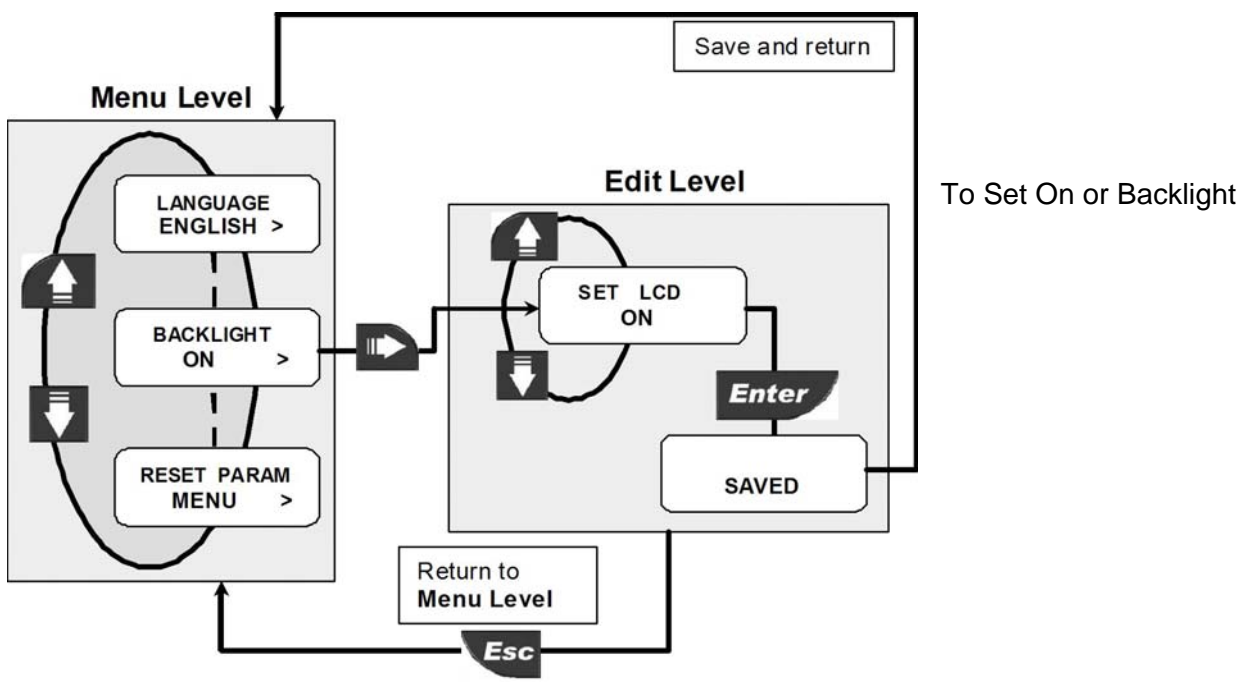

Set On or Off to switch on or switch off the Backlight

# 8.4.4. Loop adjust 4mA

This option can be used to modify the basic 4mA setting to match the transmitter output to any external device.

29

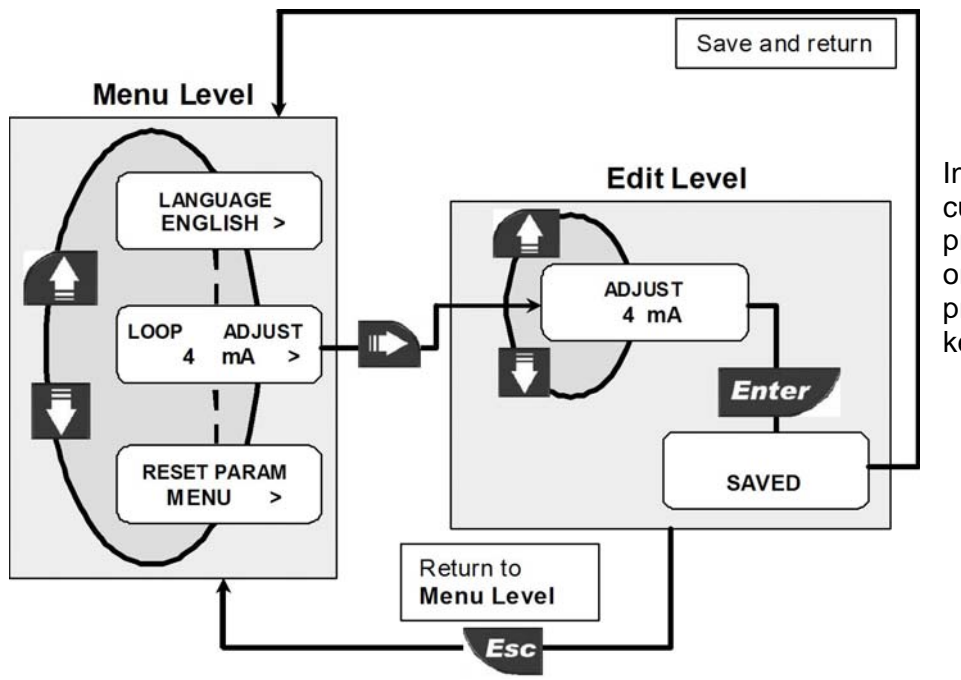

Increment output current value by pressing UP arrow key or decrement it by pressing DOWN arrow key.

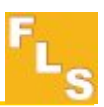

# 8.4.5. Loop Adjust 20mA

This option can be used to modify the basic 20mA setting to match the transmitter output to any external device.

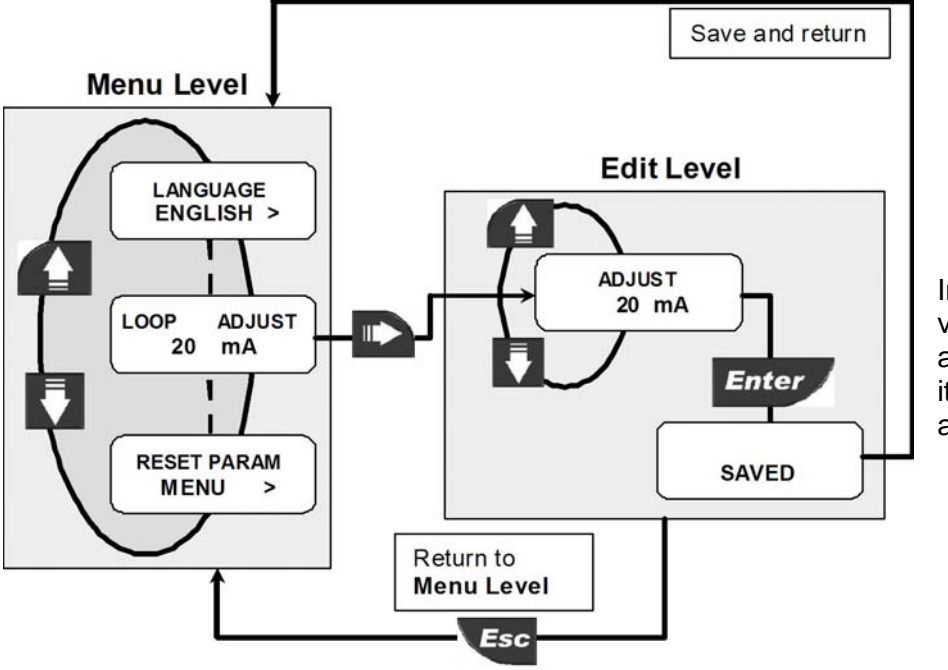

Increment output current value by pressing UP arrow key or decrement it by pressing DOWN arrow key.

#### 8.4.6. Menu PWD

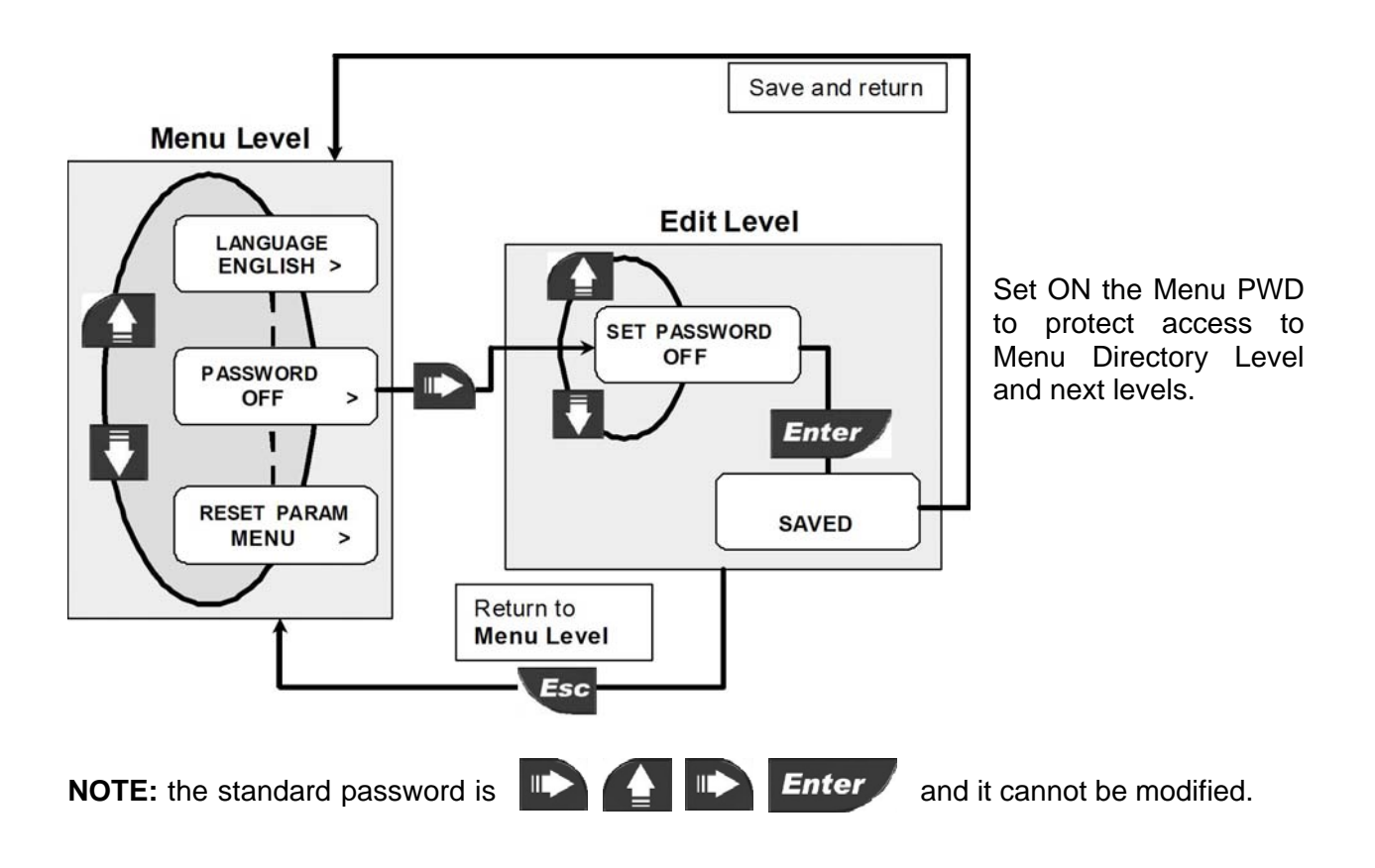

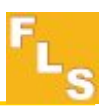

# 8.4.7. Hold Input

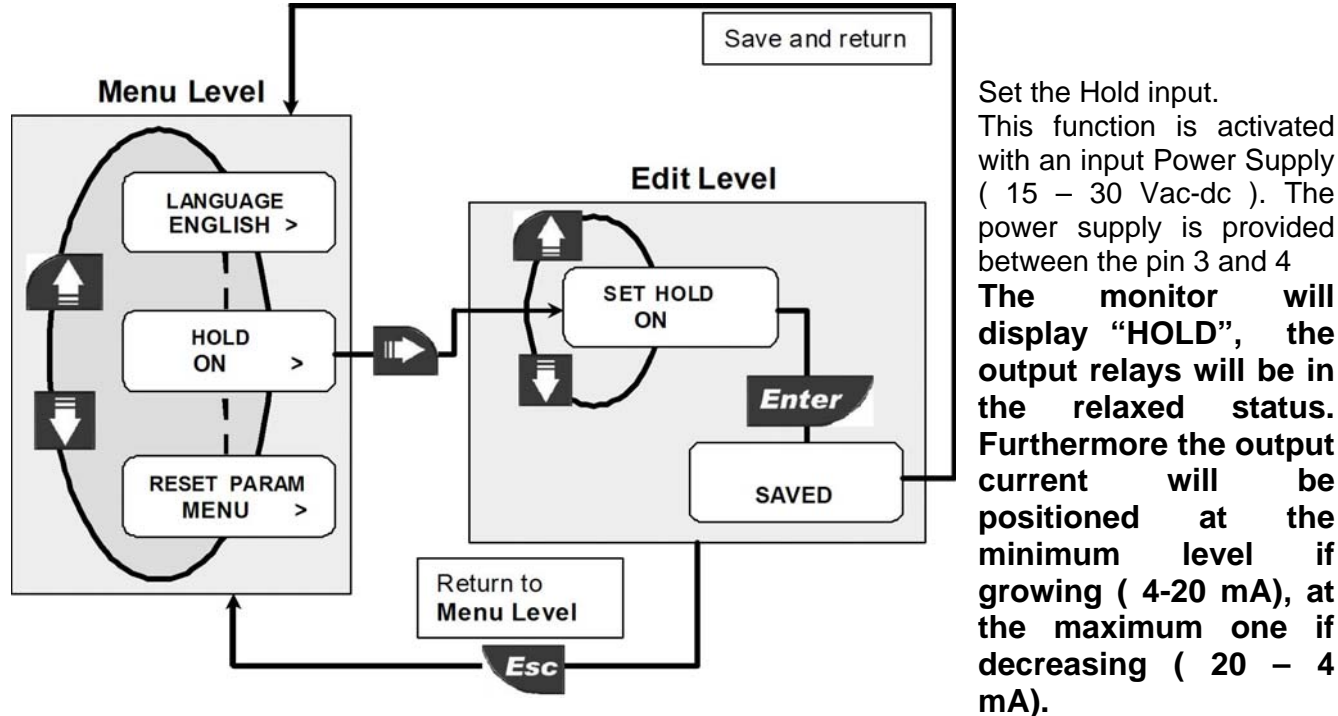

Set the Hold input. This function is activated with an input Power Supply (15 - 30 Vac-dc). The power supply is provided between the pin 3 and 4 The monitor will display "HOLD", the output relays will be in the relaxed status. Furthermore the output current will be positioned at the minimum level if growing ( 4-20 mA), at the maximum one if

8.4.8. Reset Parameter

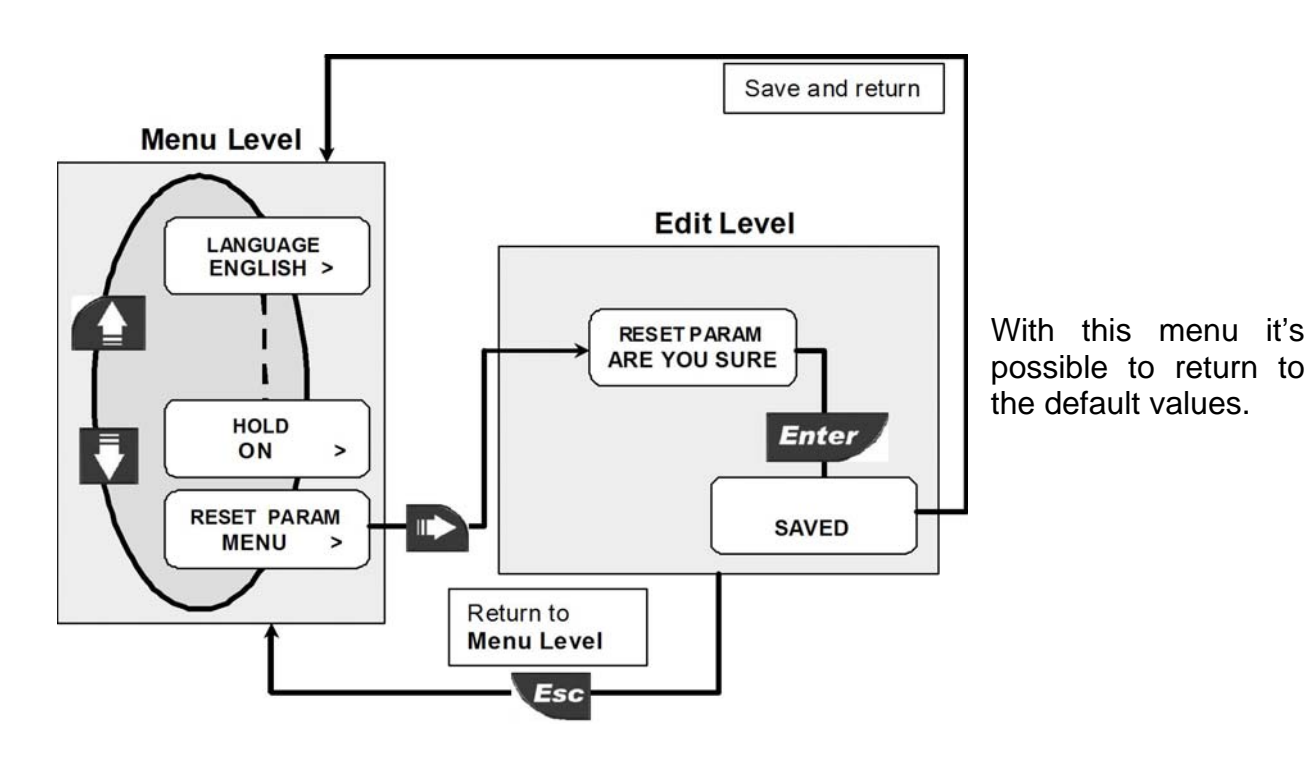

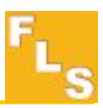

# 8.5. Statistic menu

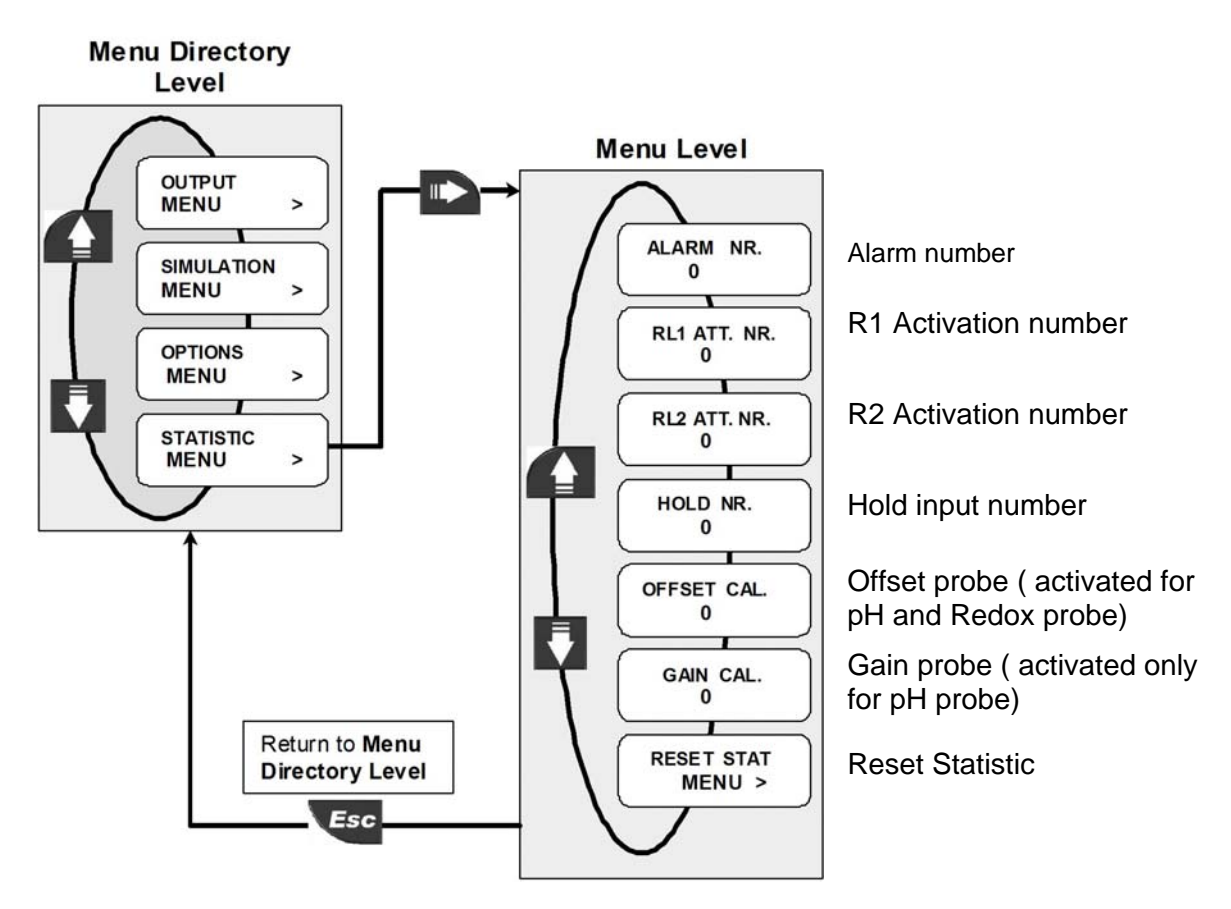

#### 8.5.1 Reset Statistic

With this menu it's possible to reset all the statistics

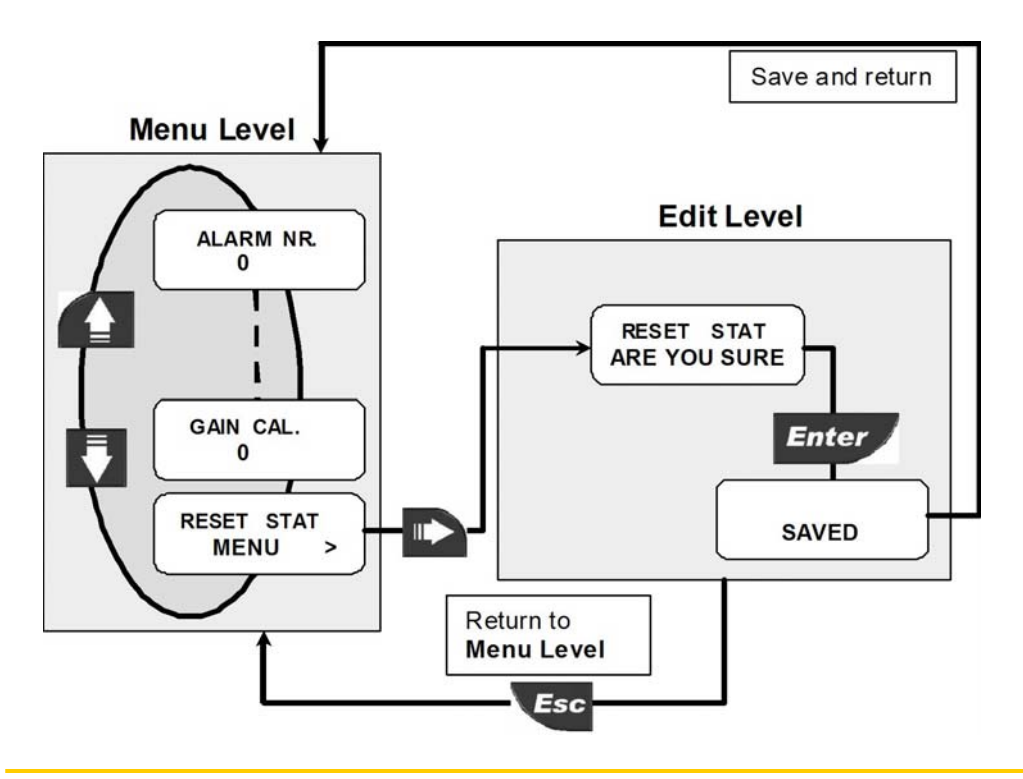

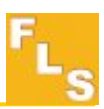

# 9. Troubleshooting

The instrument correctly installed is maintenance-free. The case and the front panel can be cleaned with soft cloth and an appropriate cleaning agent.

# 9.1. Display messages

| Display                  | Causes                                                               | Solutions                                                           |
|--------------------------|----------------------------------------------------------------------|---------------------------------------------------------------------|
|                          | <ul> <li>The display is OFF: no power<br/>supply provided</li> </ul> | • Check power supply connection. Check "bridges" between terminals. |
| TM 25 °C<br>07.00 PH     | <ul> <li>Instable chemistry measurement</li> </ul>                   | Check the sensor wiring connection                                  |
| QUALITY FAIL<br>04.00 PH | <ul> <li>The quality of the sensor is too low</li> </ul>             | <ul> <li>Change the pH\ORP sensor</li> </ul>                        |
| AUTOMATIC<br>ERR 0.00 PH | <ul> <li>The sensor is not connected in<br/>proper way</li> </ul>    | Check the sensor wiring connection                                  |

# 10. Ordering Data

#### ChemX3 P6.02

| Part No. | Description                     | Power Supply | Input                  | Output                 |
|----------|---------------------------------|--------------|------------------------|------------------------|
| P6.02    | pH\ORP Monitor<br>& Transmitter | 24 VAC\VDC   | pH and<br>ORP<br>probe | 1 (420mA)<br>2 (Relay) |

| Part No. | Description                     | Power Supply | Input                  | Output                 |
|----------|---------------------------------|--------------|------------------------|------------------------|
| P6.02.P1 | pH\ORP Monitor<br>& Transmitter | 24 VAC\VDC   | pH and<br>ORP<br>probe | 1 (420mA)<br>2 (Relay) |

| Part No. | Description                                   | <b>Power Supply</b> | Input                  | Output                 |
|----------|-----------------------------------------------|---------------------|------------------------|------------------------|
| P6.02.W1 | Wall Mount<br>pH\ORP Monitor<br>& Transmitter | 24 VAC\VDC          | pH and<br>ORP<br>probe | 1 (420mA)<br>2 (Relay) |
| P6.02.W2 | Wall Mount<br>pH\ORP Monitor<br>& Transmitter | 110 to 230 VAC      | pH and<br>ORP<br>probe | 1 (420mA)<br>2 (Relay) |

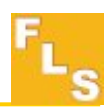

#### Mounting Kits

| Part No. Name             |                                        | Description                                                                              |  |
|---------------------------|----------------------------------------|------------------------------------------------------------------------------------------|--|
| F9.KP1 Panel mounting Kit |                                        | Mounting bracket with gasket                                                             |  |
| F9.KW1                    | Wall mounting Kit                      | Plastic adapter with gasket and fixing screws                                            |  |
| F9.KW2                    | Wall mounting Kit with Power<br>Supply | Plastic adapter with gasket, fixing screws and 110/230VAC to 24VDC power supply included |  |

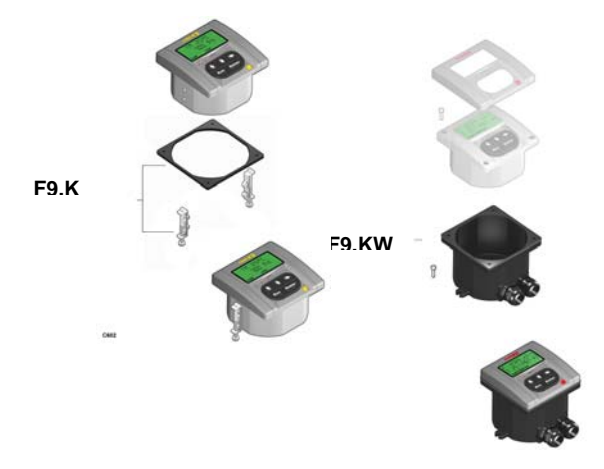

#### Spare Parts

| ltem | Part No. | Name    | Description                              |
|------|----------|---------|------------------------------------------|
| 1    | F9.SP2   | Cover   | PC front cover, 3 LED                    |
| 2    | F9.SP4.1 | PG 13.5 | PG13.5 Cable Gland for Wall mounting Kit |
| 2    | F9.SP4.2 | PG 11   | PG11 Cable Gland for Wall mounting Kit   |

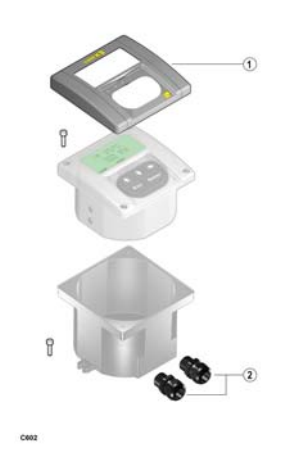

**F.I.P.** Formatura Iniezione Polimeri S.p.A. Loc. Pian di Parata, 16015 Casella (GE) – Italy Tel +39 010 96211 – Fax +39 010 9621209

# www.flsnet.it